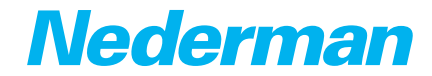

# Installation and service manual

# Accessories control equipment Fan Inverter

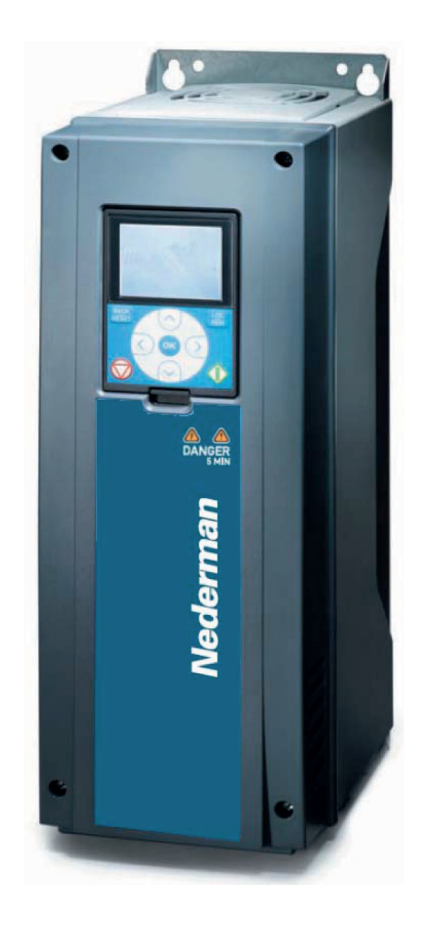

### Original installation and service manual

EN INSTALLATION AND SERVICE MANUAL

Trace back information: Workspace Main version a1 Checked in 2022-06-20 Skribenta version 5.5.022

# **Table of contents**

|    | Figures                                                                                                    |                                                                |  |  |  |  |  |  |
|----|----------------------------------------------------------------------------------------------------|----------------------------------------------------------------|--|--|--|--|--|--|
| 1  | Preface                                                                                                    |                                                                |  |  |  |  |  |  |
| 2  | Safety2.1Classification of important information2.2General2.3ATEX                                                                                                    | 16<br>16<br>16<br>17                                           |  |  |  |  |  |  |
| З  | Description<br>3.1 Intended use                                                                                                    | 17<br>17                                                       |  |  |  |  |  |  |
| 4  | Frequency controlled fan                                                                                                    | 17                                                             |  |  |  |  |  |  |
| 5  | Pressure control5.1Pressure sensor5.2Pressure measurement5.3Pressure measurement using pressure loss compensation5.4Constant speed                                                                                                    | 18<br>18<br>18<br>18<br>19                                     |  |  |  |  |  |  |
| 6  | Dimensions and technical data                                                                                                    | 19                                                             |  |  |  |  |  |  |
| 7  | Keypad                                                                                                    | 19                                                             |  |  |  |  |  |  |
| 8  | Display<br>8.1 Access the main menu<br>8.2 Access the control page                                                                                                    | 20<br>20<br>20                                                 |  |  |  |  |  |  |
| 9  | Before installation9.1Contents9.2Accessories9.3Additional items needed for installation9.4Fan Inverter and Fan motor identification and compatibility9.5Location requirements9.6Electrical supply requirements                                                                                                    | 20<br>20<br>21<br>21<br>21<br>21<br>21                         |  |  |  |  |  |  |
| 10 | Installation         10.1       Electrical installation         10.2       Programming         10.2.1       Quick setup and programming parameters         10.2.2       Protections         10.3       Change display language         10.4       Change real time clock         10.5       Commissioning         10.6       Favourites         10.7       Local and remote control places         10.8       Start mode | 22<br>22<br>22<br>24<br>24<br>24<br>24<br>24<br>24<br>25<br>25 |  |  |  |  |  |  |
| 11 | Fan Timer      11.1      Fan Timer parameters      11.2      Fan Timer settings                                                                                                    | 26<br>26<br>28                                                 |  |  |  |  |  |  |
| 12 | <ul> <li>Using Fan Inverter</li> <li>12.1 Initial start-up</li> <li>12.2 Setpoint parameters</li> <li>12.3 Pressure loss compensation settings</li> <li>12.4 Balancing the general ventilation</li> </ul>                                                                                                    | 29<br>29<br>29<br>30<br>30                                     |  |  |  |  |  |  |
| 13 | L3 Supervision                                                                                                    |                                                                |  |  |  |  |  |  |
| 14 | Alarm Flashlight<br>14.1 Setting the supervision pressure levels                                                                                                    | 31<br>31                                                       |  |  |  |  |  |  |

| 14.2 Supervision parameters                                                                                                    | 32                                                                                                    |
|----------------------------------------------------------------------------------------------------|----------------------------------------------------------------------------------------------------|
| 15 Locking315.1 Change user level with default access code315.2 Change default access code315.3 Change user level with customer set access code315.4 Reading values from the OPTBJ STO and ATEX Option Board3                                                                                                    | 32<br>32<br>33<br>33<br>33                                                                               |
| 16 Troubleshooting                                                                                                    | 34                                                                                                    |
| 17 Spare Parts       3         17.1 Ordering spare parts       3                                                                                                    | 36<br>36                                                                                                 |
| 18 Recycling                                                                                                    | 36                                                                                                    |
| 19 Warranty information                                                                                                    | 36                                                                                                    |
| 20 Acronyms and abbreviations                                                                                                    | 37                                                                                                    |
| 21 EMC information                                                                                                    | 38                                                                                                    |
| 22 Appendix322.1 Appendix A: Reading operating data322.2 Appendix B: Installation chart422.3 Appendix C: Airflow422.3.1 C1: Airflow measurement422.3.2 C2: Airflow charts: Original422.3.3 C2: Airflow charts: NEX and NEX HD422.4 Appendix D: Circuit diagrams422.4.1 D1: Mains circuit 380 - 500V422.4.2 D2: Mains circuit 400V422.4.3 D3: Control general, Fan Timer start422.4.4 D4: Control general optional starts422.4.5 D5: Control general, optional starts delayed off522.4.6 D6: Control FilterMAX522.4.7 D7: Connect FilterMax C25522.4.8 D8: Control FMC DFC-08M5 | 39<br>30<br>41<br>41<br>42<br>44<br>45<br>55<br>55<br>55<br>55<br>55<br>55<br>55<br>55<br>55<br>55<br>55 |

# Figures

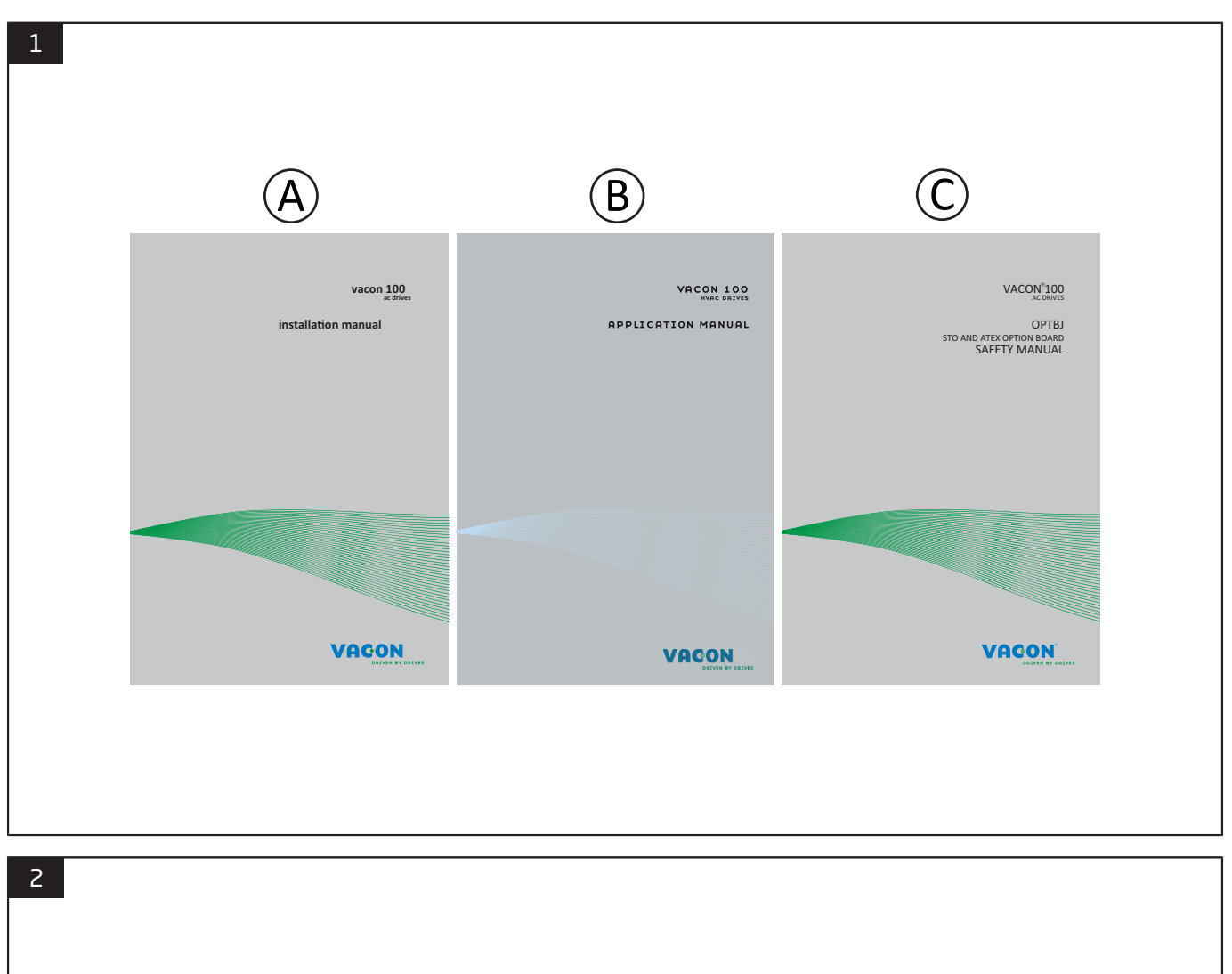

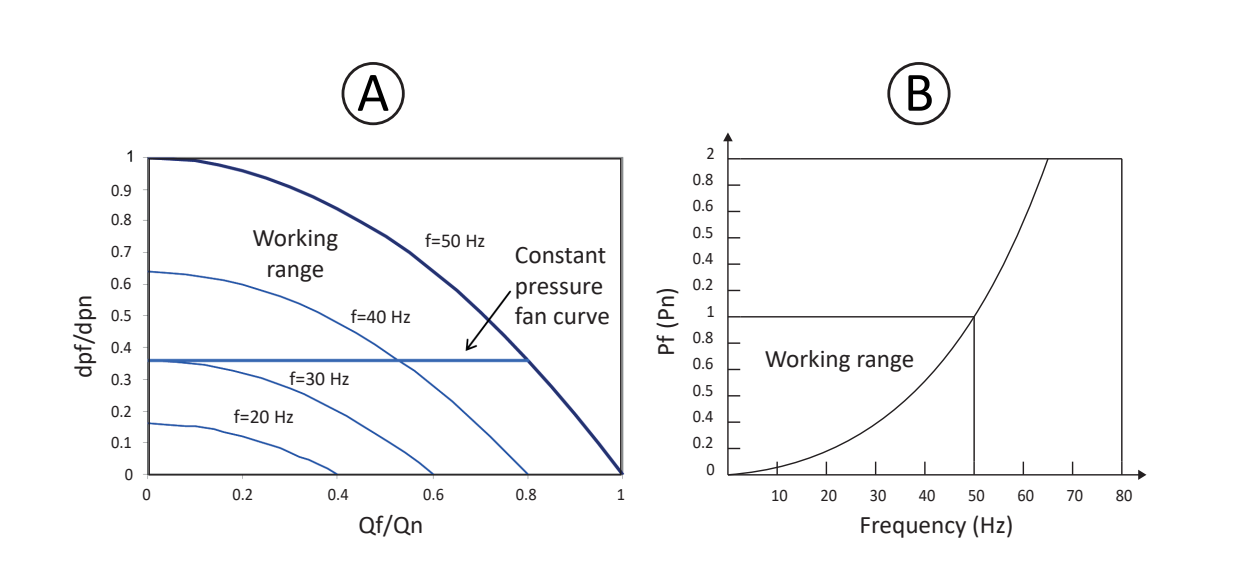

5

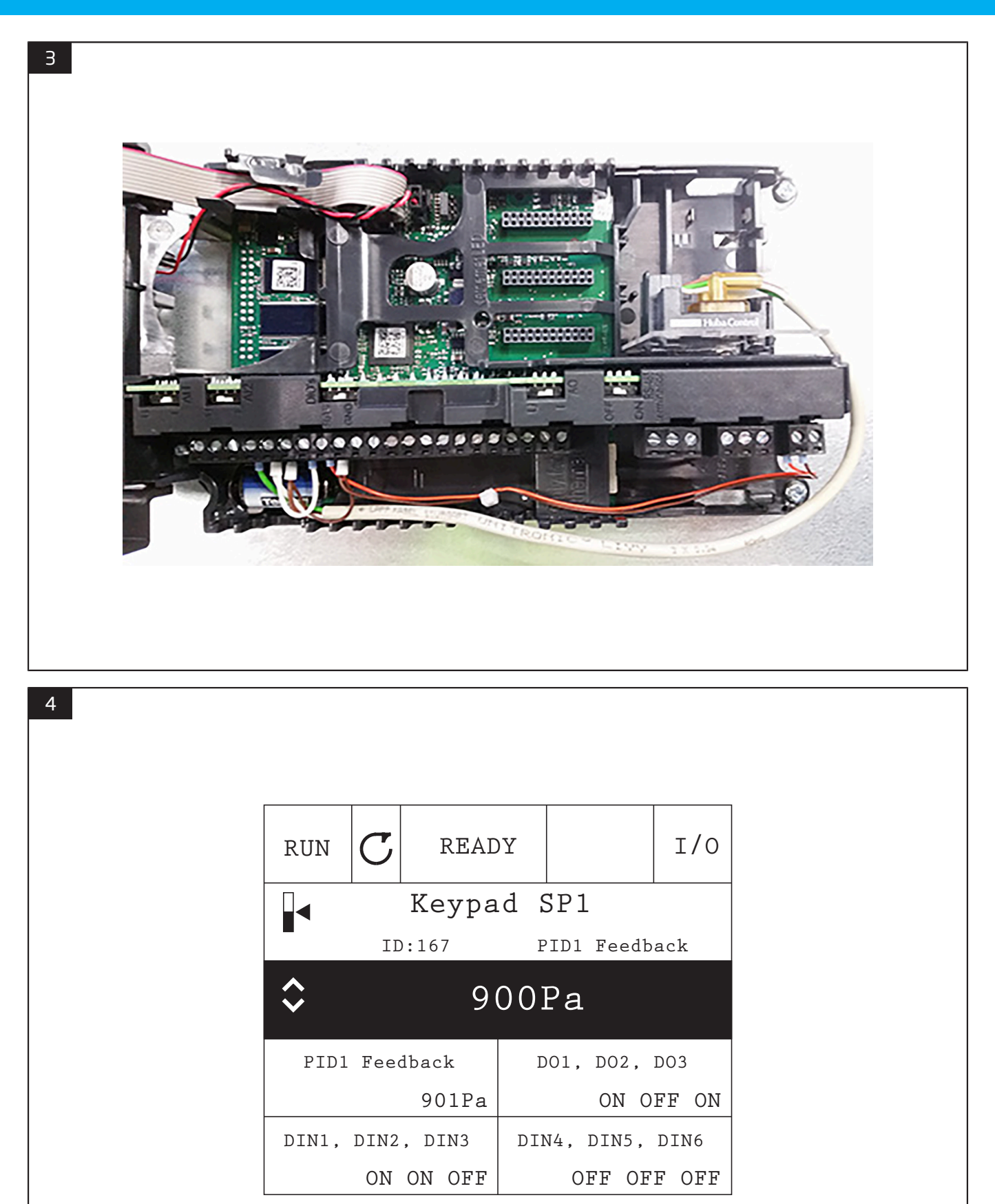

6

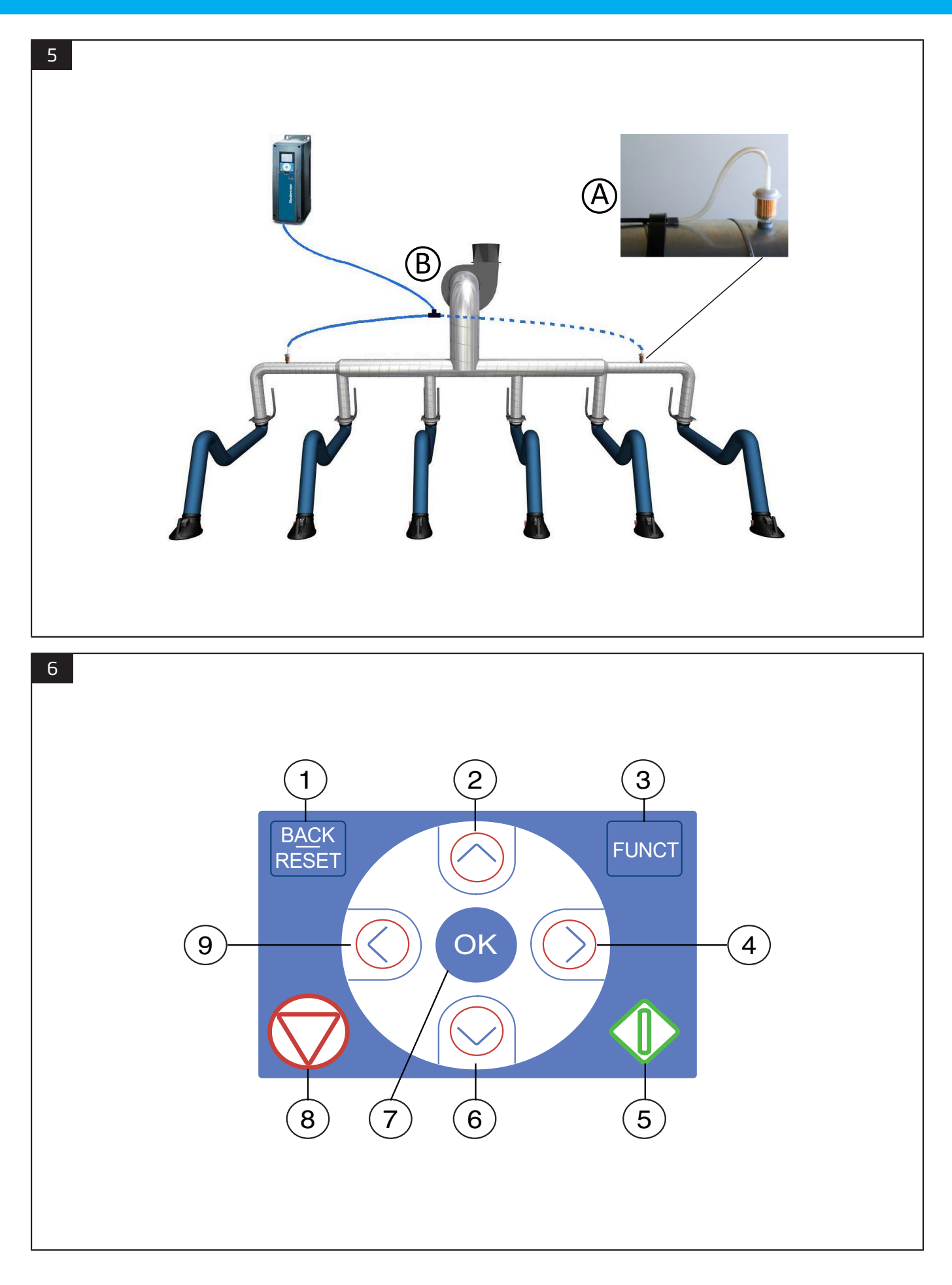

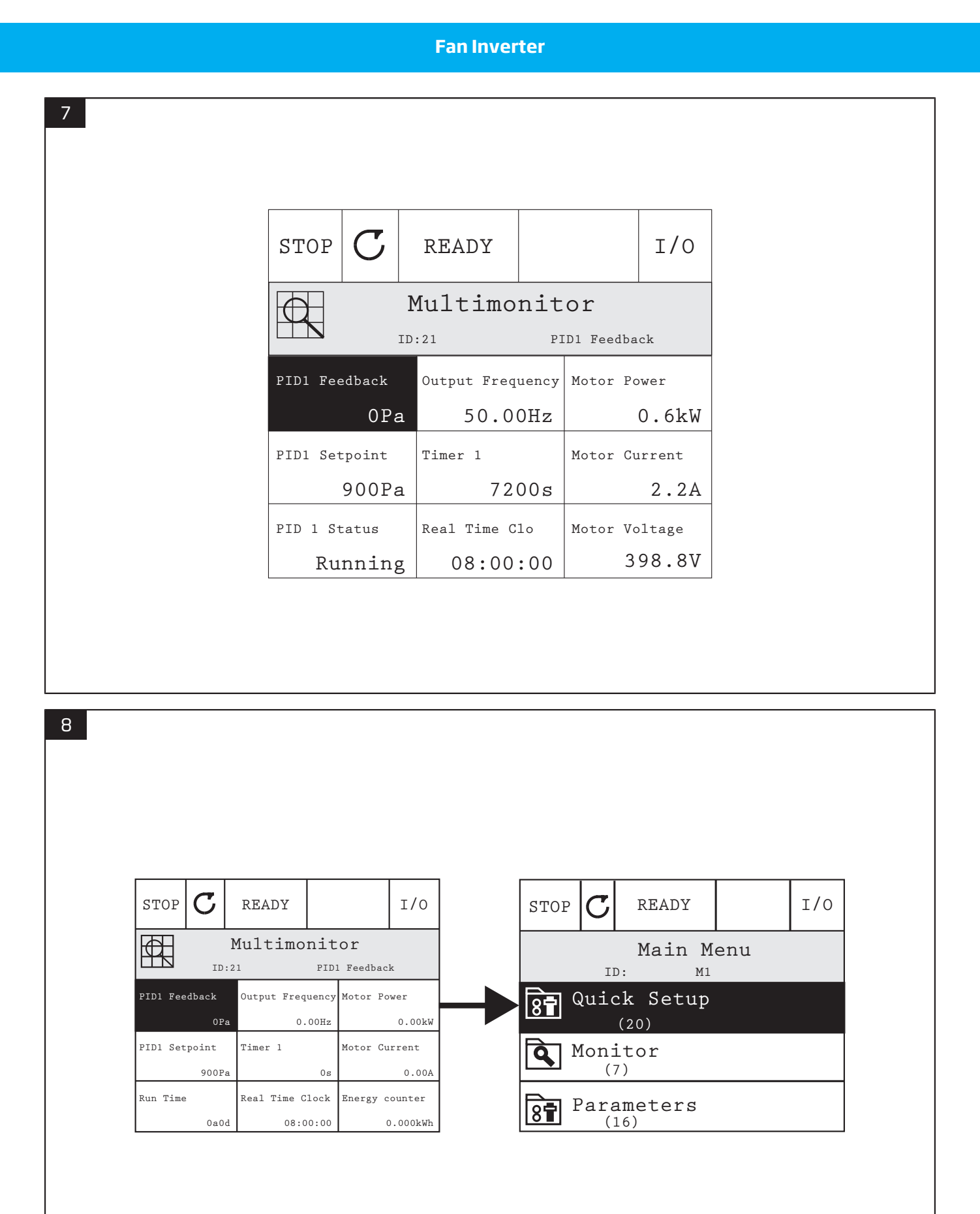

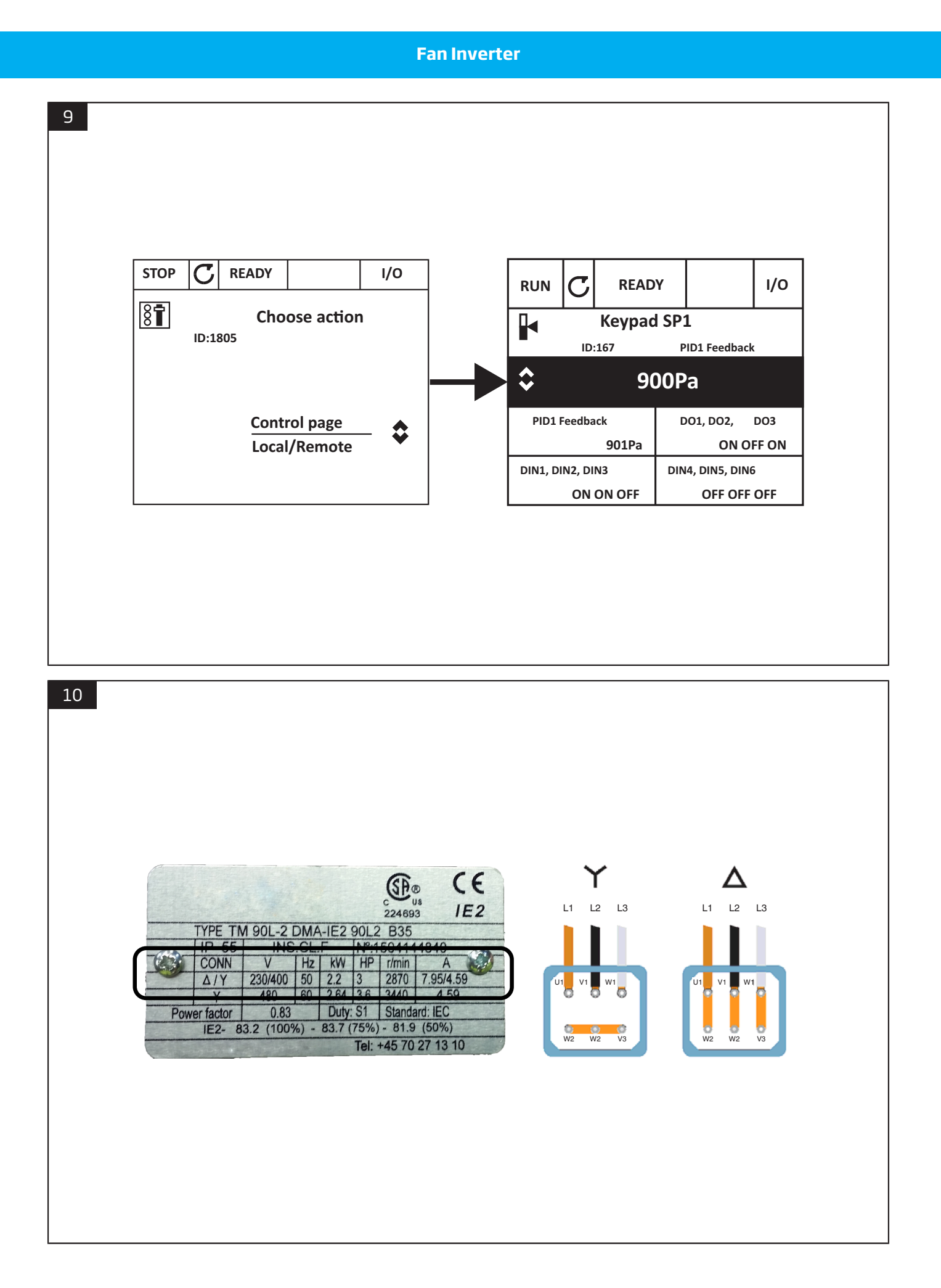

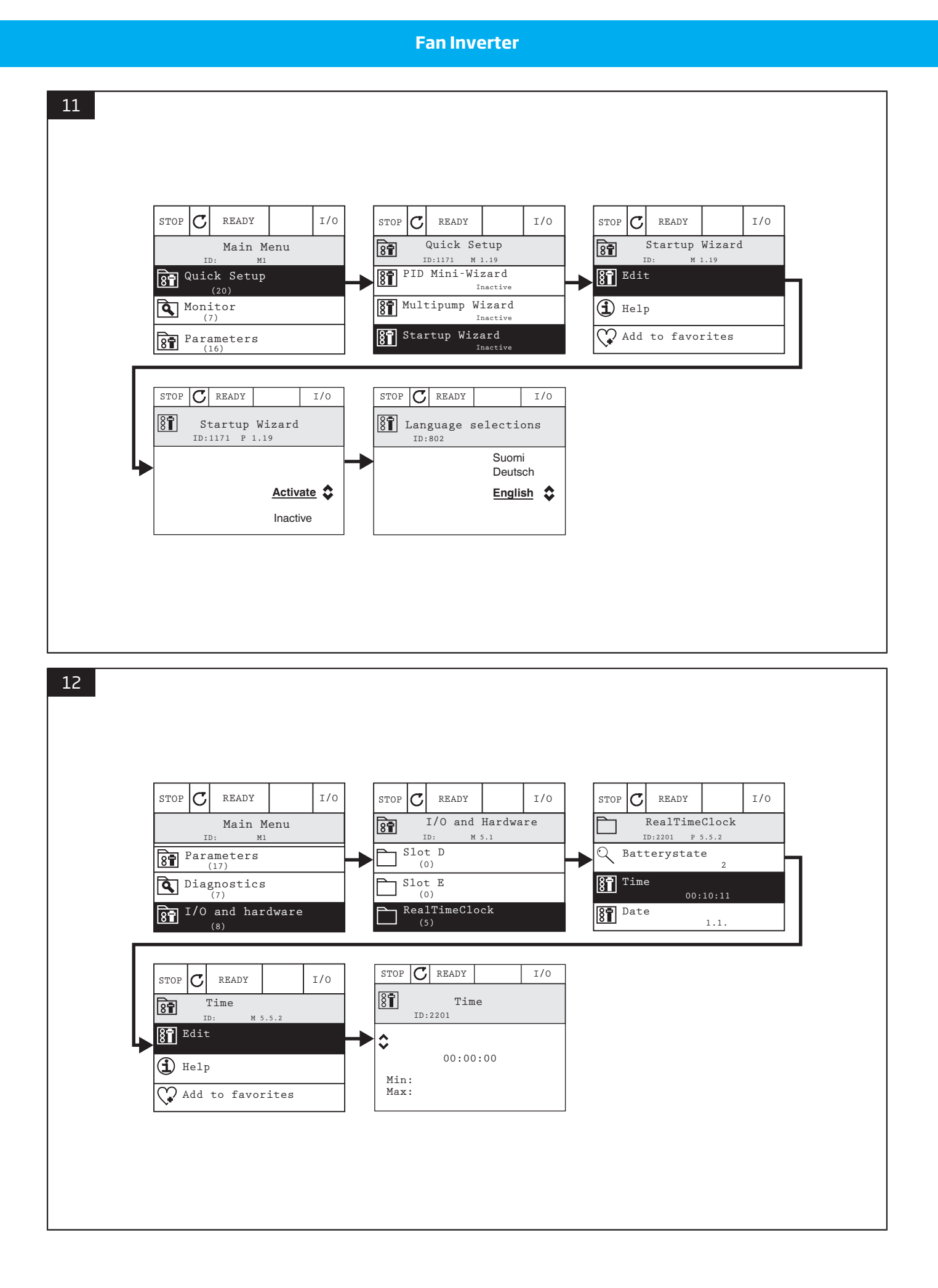

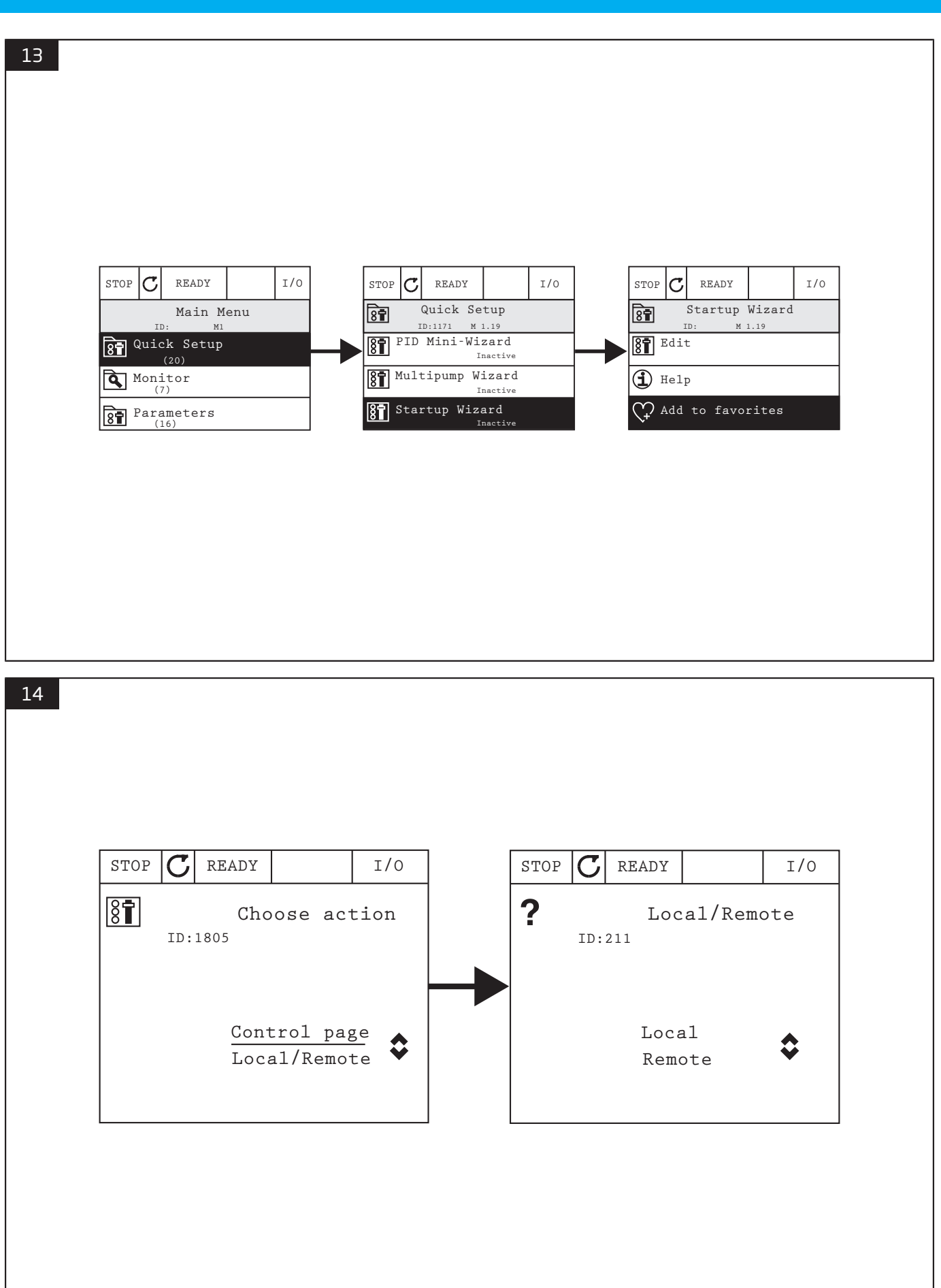

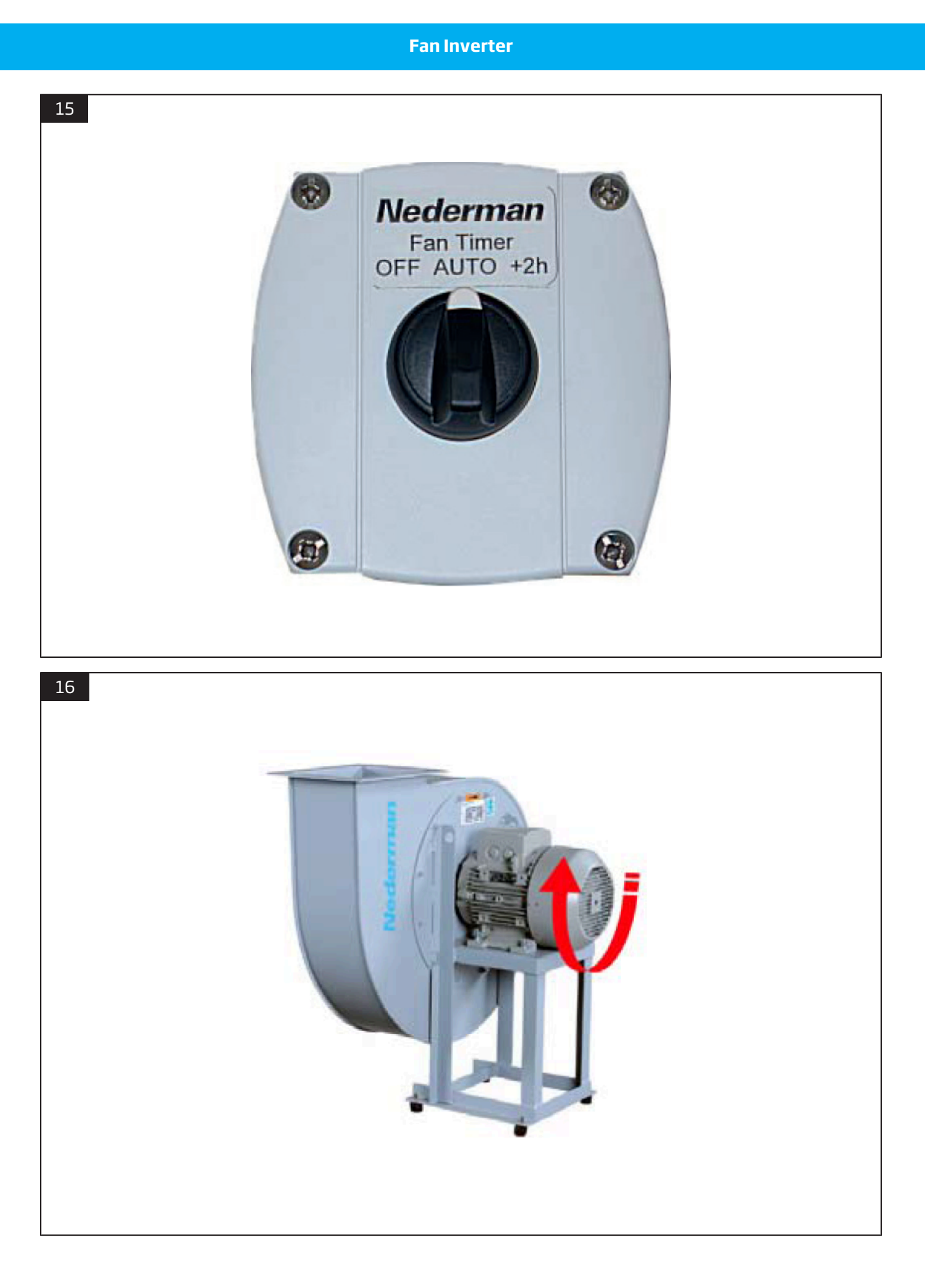

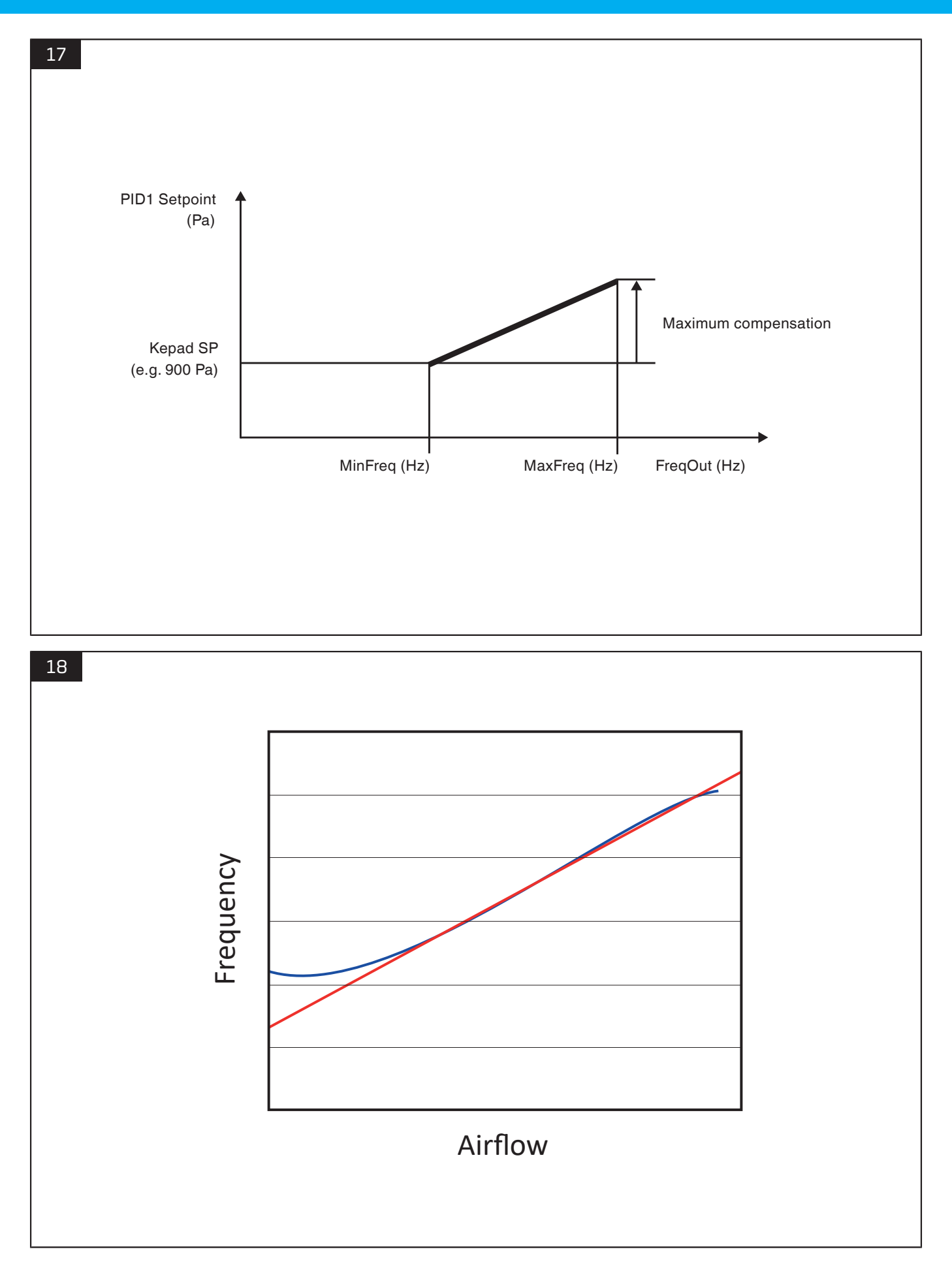

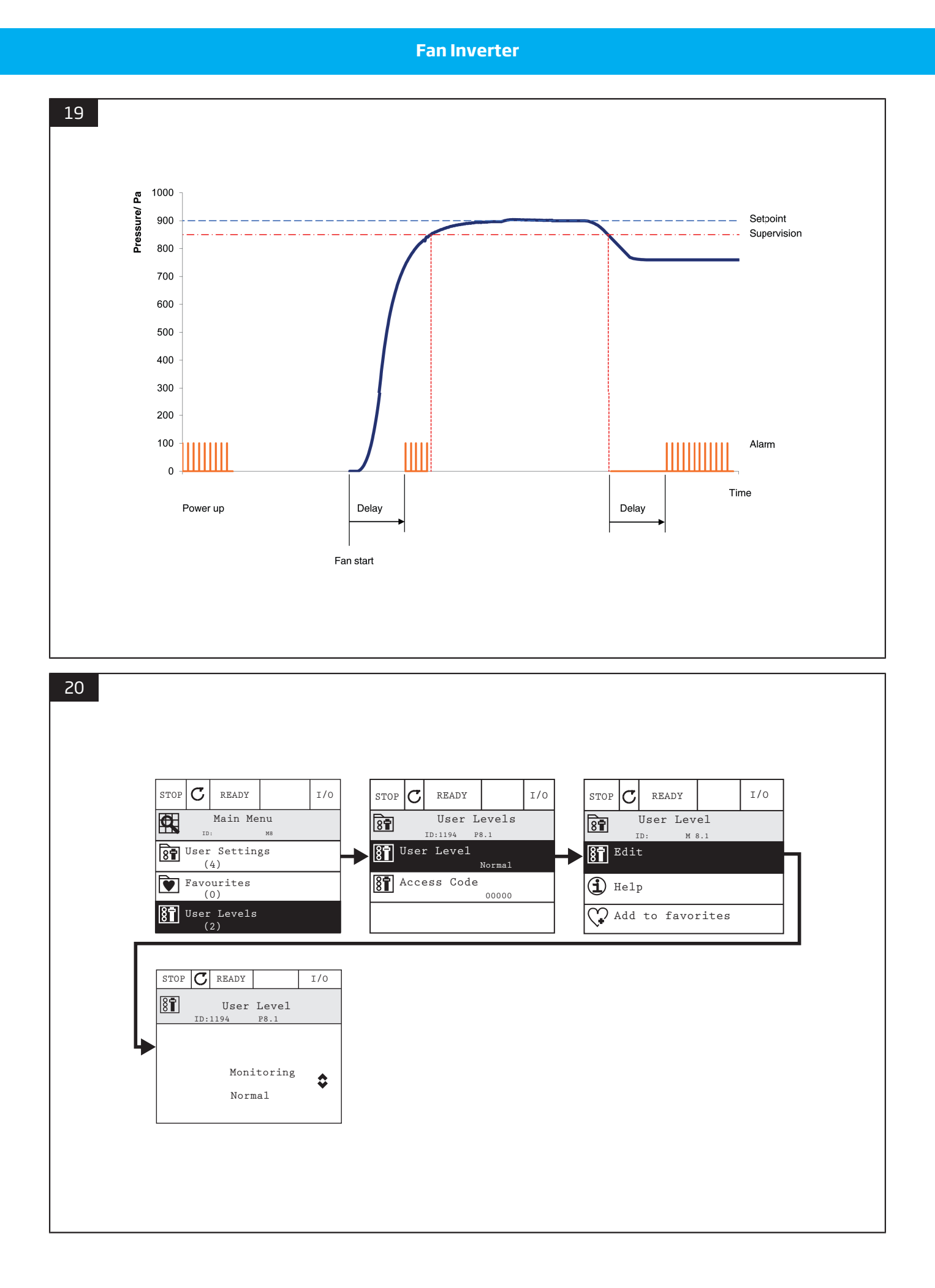

#### 

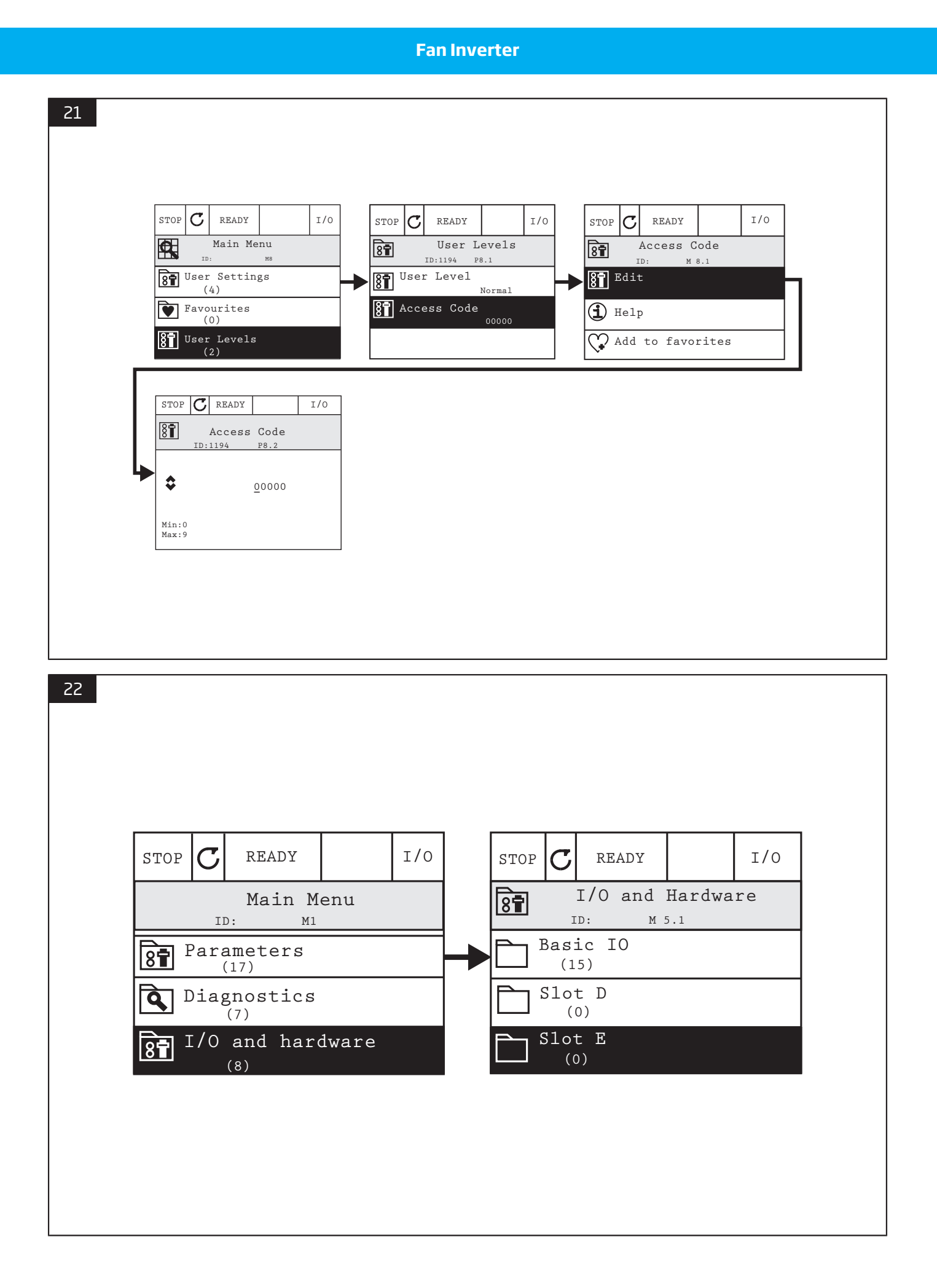

# **1** Preface

Thank you for using a Nederman product!

The Nederman Group is a world-leading supplier and developer of products and solutions for the environmental technology sector. Our innovative products will filter, clean and recycle in the most demanding of environments. Nederman's products and solutions will help you improve your productivity, reduce costs and also reduce the impact on the environment from industrial processes.

Read all product documentation and the product identification plate carefully before installation, use, and service of this product. Replace documentation immediately if lost. Nederman reserves the right, without previous notice, to modify and improve its products including documentation.

This product is designed to meet the requirements of relevant EC directives. To maintain this status, all installation, maintenance, and repair is to be done by gualified personnel using only Nederman original spare parts and accessories. Contact the nearest authorized distributor or Nederman for advice on technical service and obtaining spare parts. If there are any damaged or missing parts when the product is delivered, notify the carrier and the local Nederman representative immediately.

# 2 Safety

# 2.1 Classification of important information

This document contains important information that is presented either as a warning, caution or note, according to the following examples:

#### WARNING! Risk of personal injury

Warnings indicate a potential hazard to the health and safety of personnel, and how that hazard may be avoided.

#### **CAUTION!** Risk of equipment damage

Cautions indicate a potential hazard to the product but not to personnel, and how that hazard may be avoided.

# Note

Notes contain other information that is important for personnel.

# 2.2 General

|   |   | • |
|---|---|---|
|   |   | • |
| _ |   | • |
| _ | ٠ |   |
|   |   |   |

#### WARNING! Risk of electric shock

- Only a competent electrician may install Fan Inverter.
- Dangerous voltages are present when mains supply is connected. Wait at least 5 minutes after disconnecting the supply before removing the cover of Fan Inverter or the fan motor.
- Even when the motor is stopped there are dangerous voltages present at relay terminals 21 to 33 (R01 to RO3), power circuit terminals L1, L2 and L3, DC-, DC+/R+ and R-, U, V and W, and at the fan motor, see Section 22.2 Appendix B: Installation chart and Section 22.4 Appendix D: Circuit diagrams.

#### WARNING! Risk of personal injury

The fan starts up automatically after an input voltage interruption if the Fan Timer or external run command is active. Do not perform any service without first disconnecting power to the system.

#### **CAUTION!** Risk of equipment damage

No parameters in the frequency converter may be adjusted without detailed knowledge about the consequences.

#### Note

- See Figure 1. It is important to read the Installation Manual (A) that came with the product. For more information see the Application Manual (B) that came with the product.
- Fan Inverter is to be set from Normal mode to Monitor mode after it is installed to prevent accidental changes to parameter settings during normal operation.

# **2.3 ATEX**

#### WARNING! Explosion risk

An EX motor with a converter supply must be selected for such an application.

According to EN 60079-14, for EX d, EX n and EX tD motors, there shall be a device for a direct temperature control by embedded temperature sensors specified in the motor manufacturer's documentation for limiting the surface temperature of the motor housing. The device electrically disconnects the motor if the housing becomes overheated.

If the STO and ATEX optional board is installed, see the VACON 100 OPTBJ STO and ATEX Option Board Safety Manual (C) in <u>Figure 1</u>. Contact Nederman for more information.

# **3 Description**

### 3.1 Intended use

Nederman Fan Inverter is a frequency controller that is preprogrammed with an extraction fan application for Nederman fans. It is equipped with a pressure sensor and a PID controller that can maintain a constant negative pressure in an extraction system, and as a result, maintain an almost constant airflow in extraction devices. The fan capacity is regulated to the actual demand of the airflow, depending on the number of extraction devices in use at the same time.

The benefit of using Nederman Fan Inverter is that it reduces running costs, heat loss to the atmosphere and noise levels. It conserves energy and improves performance by regulating the system's power usage as the demand from extraction devices increases or decreases.

# 4 Frequency controlled fan

When a fan is frequency controlled by Nederman Fan Inverter, a constant pressure can be achieved within the entire working range of the fan, up to the fan maximum frequency. See <u>Figure 2</u> (A).

For example, if the fan frequency is reduced by half, the power is reduced to 1/8. As the power consumption increases dramatically with the frequency, using any frequency higher than the nominal frequency will overload the motor. See Figure 2 (B).

However, although the cooling effect from the motor cooling fan is reduced when the frequency is decreased, the power consumption is reduced even more, so there is normally no risk of overheating the fan motor by reducing the frequency.

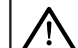

#### WARNING! Risk of personal injury

For Nederman fans, the maximum frequency is the fan nominal frequency, which is normally either 50 or 60 Hz. Do not exceed the fan's nominal frequency since it imposes too much mechanical stress on the impeller.

# 5 Pressure control

Nederman Fan Inverter uses an integrated pressure sensor and pressure taps in the duct work. This makes the system operate more efficiently by measuring the system pressure, and adjust the fan speed in order to maintain a constant pressure. If the system pressure is low, Fan Inverter can increase its fan speed and vice versa.

### **5.1 Pressure sensor**

See <u>Figure 3</u>. The pressure sensor is located in the middle on the right side. It senses the system pressure taken from the most distant extraction point in the duct system, or at the extraction unit that creates the highest pressure drop.

The pressure value for the system is then displayed through the unit's integral PID controller. The actual pressure value for the PID1 controller is shown in the display as 'PID1 Feedback', and the unit adjusts the speed of the fan in order to keep a constant pressure in accordance with the reference setpoint, 'PID1 Setpoint', which is set in the 'Control page'. See Figure 4: the 'Control page' displays 'Keypad SP1'.

The factory setting of 900 Pa is a useful start value for an extraction arm, but the setpoint can be adjusted to a value that gives the correct airflow from the extraction points. A second setpoint value for a higher or lower pressure value can be set as 'Keypad SP2'. This second setpoint, is used when Digital Input DI3 is activated.

The range for the pressure sensor is 0-2000 Pa or 0-5000 Pa and output is 0,5-4,5 V. It is connected to Al2 (analogue input 2). The lower port (minus) is connected with a silicon hose to the measurement hose.

### 5.2 Pressure measurement

A pressure tap with filter is to be inserted in the duct at a location where the greatest pressure drop is expected to occur, normally at the most distant extraction point. In this way, the required pressure in the connection point for an extraction arm, for example, can be controlled, compensating for a pressure drop in the filter and duct system. See Figure 5 (A).

If the duct system is equally branched, pressure taps can be used at the ends of the two branches with the highest pressure drop, and connect them with equal lengths of hose before the pressure signal to the unit in order to get an average pressure value. See Figure 5 (B).

#### Note

Transport velocity needs to be dimensioned correctly and adjustment dampers may be needed in extraction points closer to the fan.

### 5.3 Pressure measurement using pressure loss compensation

### Note

- This is not the recommended installation.
- 'PID1 Feedback' displayed in the Multimonitor page, see <u>Figure 4</u>, is not a fixed value set in the control page 'Keypad SP1'.
- It is not recommended that supervision be used with pressure loss compensation, see <u>Chapter 13 Supervision</u>.

If the system is complex with many branches, the pressure can be measured and controlled using 'pressure drop compensation'. A pressure tap is inserted in a common duct closer to the fan but before any filter.

To compensate for the increasing pressure drop with increasing airflow, the PID1 set point is increased with a compensation that increases with the frequency. Compensation is calculated using the formula below:

(FreqOut - MinFreq)

Setpoint compensation = Maximum compensation x

(MaxFreg - MinFreg)

To set up pressure loss compensation, see Section 12.3 Pressure loss compensation settings.

# 5.4 Constant speed

Pressure control can be disabled and the fan run at a constant speed by activating DI4, see <u>Section 22.2 Appendix B: Installation chart</u>. The frequency is set in P.1.11, which is Preset frequency 1. Constant speed can be used, for example, to provide background ventilation when the local exhaust ventilation is not used.

# **6 Dimensions and technical data**

See the VACON 100 Installation Manual for information about Fan Inverter dimensions and technical data.

# 7 Keypad

The table below shows the functions of the different Keypad buttons described in <u>Figure 6</u>. Note that certain buttons have more than one function. The keypad and menu for Fan Inverter are also described in the VACON 100 HVAC Application Manual, see <u>Figure 1</u> (B).

| Button | Name           | Function                                                                                                    | Button | Name | Function                                                                                 |
|--------|----------------|----------------------------------------------------------------------------------------------------|--------|------|------------------------------------------------------------------------------------------|
| 1      | BACK/<br>RESET | <ul> <li>Move backwards in the menu.</li> <li>Exit Edit mode.</li> <li>Reset faults with a long press.</li> <li>Go to Main menu.</li> </ul> | 6.     | DOWN | <ul> <li>Scroll down in the menu.</li> <li>Decrease a setting value.</li> </ul>          |
| 2      | UP             | <ul> <li>Scroll up in the menu.</li> <li>Increase a setting value.</li> </ul>                                                               | 7.     | ОК   | <ul> <li>Enter the active level/item.</li> <li>Confirm the current selection.</li> </ul> |
| З.     | FUNCT          | <ul> <li>Enter Choose action page.</li> <li>Change the control place.</li> <li>Enter the control page.</li> </ul>                           | 8.     | STOP | • Stop Fan Inverter locally.                                                             |
| 4.     | RIGHT          | • Move the cursor right.                                                                                                    | 9.     | LEFT | • Move the cursor left.                                                                  |
| 5.     | START          | • Start Fan Inverter locally.                                                                                                    |        |      |                                                                                          |

# 8 Display

The default view for the display is the 'Multimonitor' page displaying 9 parameters, see Figure 7.

### 8.1 Access the main menu

• From the 'Multimonitor' page, press the BACK/RESET button to access 'Main Menu'. See Figure 6 and Figure 8.

#### 

• Each menu has a number of submenus shown by the number in parentheses.

- If no button is pushed, the display returns to the 'Multimonitor' page after one minute.
- See the VACON 100 HVAC Application Manual for a definition of the parameters, such as P1 or P19.

'Main Menu' has the following menus:

- 1 Quick Setup
- 2 Monitor
- 3 Parameters
- 4 Diagnostics
- 5 I/O and Hardware
- 6 User Settings
- 7 Favourites
- 8 User Levels

### 8.2 Access the control page

The 'Control page', which displays 'Keypad SP1', is used to set the set point and to check the digital inputs and outputs for troubleshooting. See <u>Figure 6</u> and <u>Figure 9</u>.

# Note

The 'Control page' can be edited in both Normal and Monitor mode. If DI3 is activated, 'Keypad SP2' is displayed in the 'Control page'.

- 1 Press the FUNCT button to access the 'Choose action' page.
- 2 Select the 'Control page' and press OK.

# **9** Before installation

Check the unit for any transport damage. In case of damage or missing parts, notify the carrier and your local Nederman representative immediately.

# 9.1 Contents

Check that the package contains the following items:

- One Fan Inverter with keypad and pressure sensor
- One pressure tap kit
- One VACON Accessories bag
- One Fan Inverter User manual
- One Fan Inverter Installation and service manual
- One VACON 100 Installation Manual
- One VACON 100 HVAC Application Manual

### 9.2 Accessories

There are a number of accessories that are recommended for use with Fan Inverter. Consult your local Nederman representative for available accessories, or see <u>www.nederman.com</u>.

### 9.3 Additional items needed for installation

Depending on the installation, the following items are also needed:

- Main switch. This item can be ordered as an accessory.
- Fuse for 1 phase (only 400V +N), for supply to, for example, a FilterMax. This item can be ordered as an accessory.
- Maintenance/Safety switch, EMC for shielded cable. This item can be ordered as an accessory.
- Remote Switch Fan Timer. This item can be ordered as an accessory.
- Mains cable.
- Shielded motor cable. For the maximum length, see the VACON 100 Installation Manual.
- Motor cable gland, EMC at motor terminal box.
- Motor cable glands at maintenance/safety switch, (M32, standard plastic type for Fan Inverter Main Switch/ Maintenance Switch 3 Pole 22kW).
- Shielded control cables:
  - -- To FilterMax: 6 conductors.
  - -- To Maintenance/Safety switch: 2 conductors.
  - -- To Remote Switch Fan Timer: 3 conductors.
  - -- To Connection box with relay: 2 conductors.
- Control cable glands at maintenance/safety switch, M16, standard plastic type for Fan Inverter Main Switch/ Maintenance Switch 3 Pole.
- Pressure measurement hose OD/ID = 6/4mm. This item can be ordered as an accessory.
- (Optional) OPTBJ STO and ATEX Option Board. This item can be ordered as an accessory.
- Suitable screws and tools.
- Volt meter and clamp Ampere meter.
- Micro manometer and pitot-static tube for airflow check and balancing.
- Airflow charts for Nederman extractor hoods. See Section 22.3 Appendix C: Airflow.

# 9.4 Fan Inverter and Fan motor identification and compatibility

The fan motor is to be a normal 3-phase induction motor with a voltage and frequency corresponding to the mains supply voltage and frequency. Fan Inverter output voltage will change with the output frequency, but it is limited to the actual supply voltage, see Figure 10.

Normal compatibility is when the fan motor power is equal to Fan Inverter power. Identify the Fan Inverter that is to be used with the fan, and write down the fan motor's data in <u>Section 10.2.1 Quick setup and programming parameters</u>.

# **9.5 Location requirements**

Locate the unit indoors in a dry and clean place and in accordance with the ambient conditions listed in the technical data of the VACON 100 Installation Manual.

# 9.6 Electrical supply requirements

Install the main fuse according the VACON 100 Installation Manual.

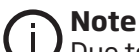

Due to a leak current to ground from the internal RFI filter, a standard Ground Fault Interrupter (GFI)/ Residual Current Device (RCD) cannot be used. Special GFI/RCD for frequency converters can be used. See the VACON 100 Installation Manual for information.

# **10** Installation

WARNING! Risk of electric shock

Work with electric equipment is to be carried out by a qualified electrician.

#### WARNING! Risk of personal injury

Before installing the unit, ensure that the input power supply to Fan Inverter is off for at least 5 minutes.

# 10.1 Electrical installation

Note

The electrical installation of Fan Inverter is to be done according to the VACON 100 Installation Manual and the following additional information:

Fill in the information in Chapter 19 Warranty information and Chapter 21 EMC information.

- Section 22.2 Appendix B: Installation chart
- <u>Section 22.4 Appendix D: Circuit diagrams</u>

# Note

If the STO and ATEX optional board is installed, see the VACON 100 OPTBJ STO and ATEX Option Board Safety Manual.

#### CAUTION! Risk of equipment damage

A main switch is to be installed on Fan Inverter power supply. A 4th pole for neutral and a fuse are required if the same main switch (with a 400 V, 3 phase +N supply) supplies FilterMax or any other 230 V single-phase equipment. See also <u>www.nederman.com</u>.

If the fan is located in a different location from the main switch, a maintenance/safety switch with a signal contact must be installed. The signal contact can be connected to 'run enable', terminals 6 to 9. Then if the switch is 'OFF', Fan Inverter will not start and will also not report "Ready" on relay RO1. Due to the Radio Frequency Interference (RFI) emission risk, the switch has to be RFI/EMC protected, and the cable shield must be connected properly.

# Note

When the main and maintenance/safety switch is used as an emergency stop, its handle needs to be red with a yellow background.

# CAUTION! Risk of equipment damage

Use an EMC cable gland at the motor for shielded cable.

# 10.2 Programming

The unit is preprogrammed for the Fan Inverter application. The Fan Inverter program is also stored in the keypad memory as a backup. If there is a problem, the unit can be restored to its Fan Inverter default settings with parameter P6.5.3 in the Parameter backup submenu (M6.5).

The basic parameters, P1.1 to P1.6, for the actual motor have to be set prior to use. See the table in <u>Sec-</u> tion 10.2.1 Quick setup and programming parameters.

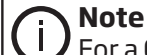

For a 60 Hz network, set the maximum frequency (parameter: P1.9) to 60 Hz (according to the fan).

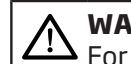

#### WARNING! Risk of personal injury

For Nederman fans, the maximum frequency is the fan nominal frequency, which is either 50 or 60 Hz. Do not exceed the fan's nominal frequency since it imposes too much mechanical stress on the impeller.

#### 10.2.1 Quick setup and programming parameters

• From the 'Multimonitor' page, press the BACK/RESET button to access 'Main Menu'. See <u>Figure 6</u> and <u>Figure 8</u>. Select 'Quick Setup' to enter the motor data and maximum frequency according to the fan. See also <u>Section 12.3 Pressure loss compensation settings</u>.

| Code                                                                    | Parameter               | Unit | Default<br>value    | Selected<br>value | ID    | Note                                  |  |  |
|-------------------------------------------------------------------------|-------------------------|------|---------------------|-------------------|-------|---------------------------------------|--|--|
| P1.1                                                                    | Motor nominal voltage   | V    | 400                 |                   | 110   | See motor nameplate                   |  |  |
| P1.2                                                                    | Motor nominal frequency | Hz   | 50.00               |                   | 111   | See motor nameplate and fan           |  |  |
| P1.3                                                                    | Motor nominal speed     | rpm  |                     |                   | 112   | See motor nameplate                   |  |  |
| P1.4                                                                    | Motor nominal current   | А    | Varies              |                   | 113   | See motor nameplate                   |  |  |
| P1.5                                                                    | Motor Cos Phi           |      | 0.80                |                   | 120   | See motor nameplate                   |  |  |
| P1.6                                                                    | Motor nominal power     | kW   | Varies              |                   | 116   | See motor nameplate                   |  |  |
| P1.7                                                                    | Motor current limit     | А    | As rated            |                   | 107   | Max current to motor                  |  |  |
| P1.8                                                                    | Minimum frequency       | Hz   | 15                  |                   | 101   | See Section 5.2 Pressure measurement. |  |  |
| P1.9                                                                    | Maximum frequency       | Hz   | 50.00               |                   | 102   | According to fan                      |  |  |
| P1.10                                                                   | I/O control frequency   |      | P1D1 Ref            | NA                | 117   | Do not change                         |  |  |
| P1.11                                                                   | Preset frequency 1      | Hz   | 25                  |                   | 105   | Used at constant speed                |  |  |
| P1.12                                                                   | Preset frequency 2      | Hz   | 15                  |                   | 106   | Notused                               |  |  |
| P1.13                                                                   | Acceleration time 1     | S    | 10(15,30)           |                   | 103   | Do not change                         |  |  |
| P1.14                                                                   | Deceleration time 1     | s    | 10                  |                   | 104   | Notused                               |  |  |
| P1.15                                                                   | Remote control place    |      | I/O Control         | NA                | 172   | Do not change                         |  |  |
| P1.16                                                                   | Automatic reset         |      | Disabled            | NA                | 731   | Do not change                         |  |  |
| P1.17                                                                   | Thermistor fault        |      | Fault, Coast        | NA                | 732   | Do not change                         |  |  |
| P1.18                                                                   | PID Mini-Wizard         |      | Inactive            | NA                | 1803  | Do not change                         |  |  |
| P1.19                                                                   | MultiPump-Wizard        |      | Inactive            | NA                | 15581 | Do not change                         |  |  |
| P1.20                                                                   | Startup-Wizard          |      | Inactive            | NA                | 1171  | Do not change                         |  |  |
| P1.21                                                                   | Fire Mode Wizard        |      | Inactive            | NA                | 1672  | Do not change                         |  |  |
| Go to the menu, "Parameters - > Protections" to find parameters P3.9XX. |                         |      |                     |                   |       |                                       |  |  |
| P3.9.11                                                                 | MotorStall fit          |      | Fault               |                   | 709   |                                       |  |  |
| P3.9.12                                                                 | Stall current           | A    | Rated motor current |                   | 710   | See motor nameplate                   |  |  |
| P3.9.13                                                                 | Stall time limit        | s    | 10(15,20)           |                   | 711   |                                       |  |  |
| P3.9.14                                                                 | Stall frequency limit   | Hz   | 14                  |                   | 712   |                                       |  |  |

### 10.2.2 Protections

The parameter P1.4 Motor nominal current acts as the 'set point' for the overload protection, together with other parameters in P3.9.

The parameter P1.7 Motor current limit determines the maximum current supplied to the motor from the frequency converter and is set by default to the rating of the Fan Inverter.

The parameter P3.9.11 MotorStall flt protects the motor in case the fan impeller is locked or the motor has not reached the 'Frequency limit' within the 'Stall time limit' and still current higher than 'Stall current'.

Additional protection can be utilized by PTC thermistor in the motor and the accessory STO and ATEX(PTC) board OPTBJ.

# 10.3 Change display language

(i) Note

**/** The only languages that can be selected depend on the language pack that came with Fan Inverter.

See Figure 11. Change the display language as follows:

- 1 Press the BACK/RESET button, to go to 'Main menu', see Figure 6.
- 2 Select 'Quick Setup' and press the OK button.
- 3 Select 'Startup Wizard' and press the OK button.
- 4 Select 'Edit' and press the OK button.
- 5 Select 'Activate' and press the OK button.
- 6 Select the language and press the OK button.
- 7 Press the BACK/RESET button repeatedly to get back to 'Main menu'.

# 10.4 Change real time clock

#### Note

The real time clock is set as the normal time. If daylight savings is selected during daylight savings time, set the clock one hour earlier than the present time. When the OK button is pushed to change the time, the clock will jump one hour ahead.

See Figure 12. Change the real time clock as follows:

- 1 Press the BACK/RESET button, to go to 'Main menu', see <u>Figure 6</u>. Select 'Quick Setup' and press the OK button.
- 2 Select 'Startup Wizard' and press the OK button.
- 3 Select 'Edit' and press the OK button.
- 4 Select 'Activate' and press the OK button.
- 5 Select the language and press the OK button.
- 6 Select the 'Daylight saving' and press the OK button.
- 7 Use the arrows to change the time and press the OK button.
- 8 Press the BACK/RESET button repeatedly to get back to 'Main menu'.

### **10.5** Commissioning

Commissioning must be done according to Section 'Commissioning' in the VACON 100 Installation Manual.

# **10.6 Favourites**

See Figure 13. To make a menu item available for viewing and editing in Monitor mode that is normally only available in Normal mode, certain menu items can be added to 'Favourites' in the following way:

- 1 Press the BACK/RESET button, to go to 'Main menu', see Figure 6.
- 2 Select the menu item and press the OK button.
- 3 Select 'Add to favourites' and press the OK button.

If a menu item has been saved to 'Favourites', it can be accessed by selecting 'Favourites' and press OK. Press BACK/RESET repeatedly to get back to 'Main menu'. For more information see the VACON 100 HVAC Application Manual and section 'Change user level with default access code'.

# 10.7 Local and remote control places

# Note

It is strongly recommended that a Remote Switch - Fan Timer is used for remote control. For more information about control places, see section 'Vacon keypad with graphical display' in the VACON 100 HVAC Application Manual.

The system can be controlled with either 'Local' or 'Remote' mode (I/O). If the unit is controlled in 'Local' mode, the system is started and stopped using the Start and Stop buttons on the keypad, see <u>Figure 6</u>. If Fan Inverter is controlled remotely, the default method of starting and controlling the system is by using Remote Switch - Fan Timer, see <u>Chapter 13 Supervision</u>. The system can also be controlled remotely by an optional potential free remote contact. The system can even be controlled by a combination of the Fan Timer and a remote contact.

See Figure 14. Select the control place as follows:

- 1 Press the FUNCT button, see Figure 6.
- 2 Use the UP and DOWN arrows to select 'Local/Remote'.
- 3 Press OK.
- 4 Use the UP and DOWN arrows to select either 'Local' or 'Remote'.
- 5 Press OK.
- 6 Mark which start method is selected to be used with this Fan Inverter in the box in <u>Section 10.8 Start mode</u> and in the User Manual.

At delivery, the unit is wired to start remotely with the Fan Timer by means of relay RO3. The timer is set to start at 07.00 and stop at 16.00, Monday to Friday. For control of the unit, a Remote Switch - Fan Timer can be used. See Figure 15 and www.nederman.com.

When connected to FilterMax and remotely controlled, Fan Inverter is controlled by FilterMax. The start button on FilterMax control box starts the system. When using Fan Timer, the relay RO3 is to be wired to remotely start FilterMax, see <u>Section 22.4.6 D6: Control FilterMAX</u>.

### 10.8 Start mode

When Fan Inverter is installed, it is set to be started either locally or remotely and this setting should be marked below and in the User manual.

Locally (Keypad)

Remotely (I/O)

Remotely (Fan Timer and I/O combination)

# 11 Fan Timer

See also <u>Section 10.4 Change real time clock</u>.

It is recommended that the Fan Timer is to be used for starting and stopping the system. By using the Fan Timer, the idling time of an extraction system with many extraction points will not be unnecessarily long, and the energy consumption is very low when all dampers are closed.

The installation benefit is that no wiring is needed from, for example, the automatic dampers. The relay RO3 is used as timer output and is at delivery wired to the remote start input DI1. When installing FilterMax, RO3 is wired to FilterMax remote start input according to the 'Control wiring diagram' for the FilterMax.

A remote switch can be installed for control of the Fan Timer from the workshop, see Figure 15.

This item, which can be ordered as an accessory, is strongly recommended when the Fan Timer function is used in combination with FilterMax. See <u>Section 22.4.6 D6: Control FilterMAX</u>.

Up to 5 time intervals can be configured, but by default only the following interval 1 is used: Start 07.00 and Stop 16.00, Monday to Friday.

Other intervals can be programmed however, if for example, Fan Inverter is to be turned off during lunch, or if it is to be turned off earlier on Fridays. See the following example:

- Interval 1 Start 07:00 Stop 12:00 Monday to Friday.
- Interval 2 Start 12:30 Stop 16:00 Monday to Thursday.
- Interval 3 Start 12:30 Stop 15:00 Friday to Friday.

# Note

Used Intervals must be assigned to 'Time Channel 1'. To change the real time clock, see <u>Sec-</u> <u>tion 10.4 Change real time clock</u>.

The remote switch is also used to activate an overtime operation using 'Timer 1'. The preset time is +2h from the moment the '+2h' was activated. The overtime timer can be reset by briefly turning it to OFF and then back to AUTO.

# **Note**

If the remote switch is not installed, the default function for the Fan Timer is AUTO.

#### WARNING! Risk of personal injury

The fan starts up automatically after an input voltage interruption if the Fan Timer or external run command is active. Do not perform any service without first disconnecting power to the system.

#### **11.1 Fan Timer parameters**

| Code      | Parameter         | Default value | Selected<br>value | ID   | Note                                                                                        |
|-----------|-------------------|---------------|-------------------|------|---------------------------------------------------------------------------------------------|
| P3.11     | Timer Functions   |               |                   |      |                                                                                             |
| P3.11.1   | Interval 1        |               |                   |      |                                                                                             |
| P3.11.1.1 | ON Time           | 07:00:00      |                   | 1464 |                                                                                             |
| P3.11.1.2 | OFF Time          | 16:00:00      |                   | 1465 |                                                                                             |
| P3.11.1.3 | From Day          | Monday        |                   | 1466 |                                                                                             |
| P3.11.1.4 | To Day            | Friday        |                   | 1467 |                                                                                             |
| P3.11.1.5 | Assign To Channel | TimeChannel1  | NA                | 1468 | See <u>Section 22.4.5 D5: Con-</u><br>trol general, optional starts<br><u>delayed off</u> . |
| P3.11.2   | Interval 2        |               |                   |      |                                                                                             |

| Code      | Parameter         | Default value | Selected<br>value | ID   | Note                                                                         |
|-----------|-------------------|---------------|-------------------|------|------------------------------------------------------------------------------|
| P3.11.2.1 | ON Time           |               |                   | 1469 |                                                                              |
| P3.11.2.2 | Off Time          |               |                   | 1470 |                                                                              |
| P3.11.2.3 | From Day          |               |                   | 1471 |                                                                              |
| P3.11.2.4 | To Day            |               |                   | 1472 |                                                                              |
| P3.11.2.5 | Assign To Channel | Not Used      |                   | 1473 | Change to TimeCh1                                                            |
| P3.11.3   | Interval 3        |               |                   |      |                                                                              |
| P3.11.3.1 | ON Time           |               |                   | 1474 | Do not change                                                                |
| P3.11.3.2 | OFF Time          |               |                   | 1475 | Do not change                                                                |
| P3.11.3.3 | From Day          |               |                   | 1476 | Do not change                                                                |
| P3.11.3.4 | To Day            |               |                   | 1477 | Do not change                                                                |
| P3.11.3.5 | Assign To Channel | Not Used      |                   | 1478 | Change to TimeCh1                                                            |
| P3.11.4   | Interval 4        |               |                   |      |                                                                              |
| P3.11.4.1 | ON Time           |               |                   | 1479 |                                                                              |
| P3.11.4.2 | OFF Time          |               |                   | 1480 |                                                                              |
| P3.11.4.3 | From Day          |               |                   | 1481 |                                                                              |
| P3.11.4.4 | To Day            |               |                   | 1482 |                                                                              |
| P3.11.4.5 | Assign To Channel | Not Used      |                   | 1483 | Change to TimeCh1                                                            |
| P3.11.5   | Interval 5        |               |                   |      |                                                                              |
| P3.11.5.1 | ON Time           |               |                   | 1484 |                                                                              |
| P3.11.5.2 | OFF Time          |               |                   | 1485 |                                                                              |
| P3.11.5.3 | From Day          |               |                   | 1486 |                                                                              |
| P3.11.5.4 | To Day            |               |                   | 1487 |                                                                              |
| P3.11.5.5 | Assign To Channel | Not Used      |                   | 1488 | Change to TimeCh1                                                            |
| P3.11.6   | Timer 1           |               |                   |      |                                                                              |
| P3.11.6.1 | Duration          | 7200 seconds  |                   | 1489 | Overtime +2h                                                                 |
| P3.11.6.2 | Assign To Channel | TimeChannel1  | NA                | 1490 | See Section 22.4.5 D5: Con-<br>trol general, optional starts<br>delayed off. |

# 11.2 Fan Timer settings

If a Fan Timer is configured, Mark the following table for starting and stopping times: Mark also the same table in the User Manual.

|       | Monday | Tuesday | Wednesday | Thursday | Friday | Saturday | Sunday |
|-------|--------|---------|-----------|----------|--------|----------|--------|
|       |        |         |           |          |        |          |        |
|       |        |         |           |          |        |          |        |
|       |        |         |           |          |        |          |        |
|       |        |         |           |          |        |          |        |
| 06:00 |        |         |           |          |        |          |        |
| 07:00 |        |         |           |          |        |          |        |
| 08:00 |        |         |           |          |        |          |        |
| 09:00 |        |         |           |          |        |          |        |
| 10:00 |        |         |           |          |        |          |        |
| 11:00 |        |         |           |          |        |          |        |
| 12:00 |        |         |           |          |        |          |        |
| 13:00 |        |         |           |          |        |          |        |
| 14:00 |        |         |           |          |        |          |        |
| 15:00 |        |         |           |          |        |          |        |
| 16:00 |        |         |           |          |        |          |        |
| 17:00 |        |         |           |          |        |          |        |
| 18:00 |        |         |           |          |        |          |        |
| 19:00 |        |         |           |          |        |          |        |
| 20:00 |        |         |           |          |        |          |        |
|       |        |         |           |          |        |          |        |
|       |        |         |           |          |        |          |        |
|       |        |         |           |          |        |          |        |
|       |        |         |           |          |        |          |        |

# **12 Using Fan Inverter**

|   | Note  |
|---|-------|
| U | The m |

The motor data and certain parameters must be set before use, see <u>Section 10.2.1 Quick setup and pro-</u><u>gramming parameters</u>.

# 12.1 Initial start-up

Do a test run when starting the unit for the first time. This first start can be made in Local mode using the keypad. See <u>Section 10.7 Local and remote control places</u> or 'Changing control places' in the 'VACON 100 HVAC Application Manual'.

See Figure 16. Start and stop the unit with the Start and Stop buttons to check the fan rotation. To change the direction of the fan's rotation, change the wiring to the motor.

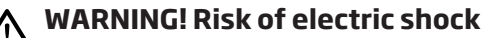

Dangerous voltages are present when mains supply is connected. Wait at least 5 minutes after disconnecting the supply before removing the cover of Fan Inverter or the fan motor.

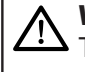

#### WARNING! Risk of personal injury

The fan starts up automatically after an input voltage interruption if the Fan Timer or external run command is active. Do not perform any service without first disconnecting power to the system.

# 12.2 Setpoint parameters

Start the system with the START button. If there is any damper between the fan and the pressure tap, it has to be open. The fan will now accelerate up to a speed creating 900 Pa system pressure in the duct at the pressure tap.

| Code      | Parameter        | Unit | Default<br>value | Selected<br>value | ID  | Note |
|-----------|------------------|------|------------------|-------------------|-----|------|
| P3.12     | PID Controller 1 |      |                  | NA                |     |      |
| P3.12.2   | Setpoints        |      |                  | NA                |     |      |
| P3.12.2.1 | Keypad SP 1      | Pa   | 900              |                   | 167 |      |
| P3.12.2.2 | Keypad SP 2      | Pa   | 500              |                   | 168 |      |

See Figure 6 and Section 8.2 Access the control page.

- 1 Press the FUNCT button to access the 'Control page'.
- 2 Adjust the setpoint by selecting the Setpoint, press OK, and then use the UP or DOWN arrow buttons on the Keypad to achieve the correct extract rate from the hoods and so on, see <u>Section 22.3.1 C1: Airflow measurement</u>.
- 3 Press OK to accept the new setting.

A suitable value to begin with is 900 Pa. The setpoint can also be set in the parameter P 3.12.2.1 using the 'Control page'. Please note the required pressure in the table when the system is balanced and all extraction points have sufficient airflow, .

If there is a need for a second alternative setpoint, it can be selected by activating digital input 3 (DI3). The setpoint value can be set in parameter P 3.12.2.2, or adjusted in the 'Control page' while DI3 is activated, see also <u>Section 5.4 Constant speed</u>.

# 12.3 Pressure loss compensation settings

See <u>Figure 5</u>. If the measurement point is installed closer to the fan, pressure loss compensation is used.

- 1 Enable pressure loss compensation with parameter P 3.12.6.1.
- 2 Open one remote extraction point. Set the required pressure with 'Keypad SP1', see Figure 4 to achieve sufficient airflow.
- 3 Read the frequency and set this value for 'Minimum frequency' in parameter P1.8, see <u>Section 10.2.1 Quick</u> <u>setup and programming parameters</u>. The maximum frequency 'MaxFreq' is either 50 or 60 Hz.
- 4 Open the maximum number of extraction points that the system is designed to operate simultaneously. Adjust the value for 'Setpoint 1 maximum compensation' (P 3.12.6.2) in steps until there is sufficient airflow from remote extraction points. Check the function and airflow with different numbers of extraction points in use.
- 5 If a second set point is used, then repeat this procedure for 'SetPoint 2 max compensation' (P3.12.6.4). Use the same 'Minimum frequency' set in P1.8. See also Figure 17.

| Code      | Parameter                        | Unit | Default<br>value | Selected<br>value | ID   | Note                                                                                                    |
|-----------|----------------------------------|------|------------------|-------------------|------|----------------------------------------------------------------------------------------------------|
| P3.12.6.1 | Enable setpoint 1                |      | Disabled         |                   | 1189 | Enables pressure loss<br>compensation for set-<br>point 1.<br>0=Disabled<br>1=Enabled                                                                    |
| P3.12.6.2 | Setpoint 1 max compens-<br>ation | Pa   | 0                |                   | 1190 | Value added proportion-<br>ally to the frequency.<br>Setpoint compensa-<br>tion = Max compens-<br>ation * (FreqOut- Min-<br>Freq)/(MaxFreq-Min-<br>Freq) |
| P3.12.6.3 | Enable setpoint 2                |      | Disabled         |                   | 1191 | See P3.12.6.1                                                                                                    |
| P3.12.6.4 | Setpoint 2 max com-<br>pensation | Ра   | 0                |                   | 1192 | See P3.12.6.2                                                                                                    |

### 12.4 Balancing the general ventilation

The local exhaust ventilation airflow affects the balancing of the general ventilation in the room.

Fan Inverter provides an analogue signal as an input to the general ventilation control system. The analogue output AO1 at terminals 18 - 19 delivers 0-10V corresponding to 0 - 50Hz (60Hz), or 0-20mA, by changing the switch for analogue settings.

The analogue signal corresponds to the frequency, but it is not linear to the airflow, see Figure 18.

To maintain the setpoint pressure at zero airflow, the fan has to run at a certain frequency. When the airflow increases, the frequency will, at low airflow, be constant but will then start increase fairly linearly to the airflow. It is over this linear part the balancing of the general ventilation is to be made.

In a simple system, a modulating damper 0-10V can be installed and controlled from A01 to reduce the extraction airflow of the general ventilation system according to the airflow in the local exhaust ventilation.

# **13** Supervision

It is important to have sufficient airflow in the extraction points. The unit controls the fan capacity to the actual demand. However, the system pressure may not be sufficient when, for example, too many extractors are open at the same time, the setpoint has been decreased, or the hose to the pressure tap is damaged.

The unit has an integrated system pressure supervision ability to create an alarm by using an alarm flashlight, which can be ordered as an accessory. Relay RO2 is assigned for the external signal warning system. See <u>Section 22.4.4 D4: Control general optional starts</u>.

When an alarm flashlight is installed together with FilterMAX, RO1 and RO2 are connected to FilterMax, and the alarm flashlight is controlled from FilterMAX. See <u>Section 22.4.6 D6: Control FilterMAX</u>.

Note It is not recommended that supervision be used with pressure loss compensation, see <u>Section 5.3 Pressure measurement using pressure loss compensation</u>.

# 14 Alarm Flashlight

Alarm Flashlight 24V DC 2W

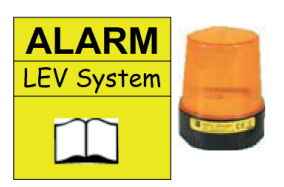

If an alarm flashlight is connected, the alarm flashlight will flash briefly while Fan Inverter powers up, see Figure 19. After the fan starts, there is a delay and then the alarm flashlight flashes until the system pressure passes the supervision level. The alarm flashlight can also flash during operation if the system pressure drops below the supervision level, see Section 14.1 Setting the supervision pressure levels.

• Write down the Fan Inverter supervision level in the space below and in the Fan Inverter User Manual:

(Pa) Supervision level

# Note

If the alarm flashlight continues to flash for approximately 30 seconds after Fan Inverter is started, or if it flashes continually during operation, there is a problem, see <u>Chapter 16 Troubleshooting</u>. To see if the alarm flashlight is functional, stop and restart Fan Inverter. If the alarm flashlight is connected to Fan Inverter, it does not flash if there is an input voltage interruption.

# 14.1 Setting the supervision pressure levels

The parameter Lower limit has to be adjusted according to the reference setpoint 'Keypad SP1' that is set in the 'Control page', see <u>Section 12.1 Initial start-up</u>

See <u>Figure 19</u>. The setpoint is 900 Pa. The Alarm level 'Lower limit' is set to the lowest acceptable level providing sufficient airflow in the extraction devices. 800 Pa is 11% lower than the setpoint pressure, but as it is in a square relation to the airflow, then the airflow is only 6% lower at the alarm level.

The relay RO2 is activated after a delay time. Adjust the delay time so there are a few flashes before supervision level is passed to indicate that the alarm flashlight is functional.

When Fan Inverter is connected to FilterMax and the airflow is low, there is an additional 60 second delay before a FilterMax alarm is activated. The FilterMax display shows 'hi EP'. In other words, the external pressure drop is high as if there had been, for example, a safety filter installed.

If 'Keypad SP2' is used, DI3 is activated and set to a lower value than the supervision level, an alarm will be activated. Supervision is disabled if a constant frequency is used, DI4 is activated.

### 14.2 Supervision parameters

| Code       | Parameter           | Unit | Default<br>value                                                           | Selected<br>value | ID    | Note                             |
|------------|---------------------|------|----------------------------------------------------------------------------|-------------------|-------|----------------------------------|
| P3.5.3     | Digital outputs     |      |                                                                            | NA                |       |                                  |
| P3.5.3.2.4 | RO2 Function        | s    | PID1 Super-<br>vision                                                      |                   | 11004 | Do not change                    |
| P3.5.3.2.4 | RO2 ON Delay        | S    | 10                                                                         |                   | 11005 | Delay after passing limit        |
| P3.5.3.2.4 | RO2 OFF Delay       |      | 0                                                                          |                   | 11006 |                                  |
| P3.9       | Protections         |      |                                                                            |                   |       |                                  |
| P3.9.22    | PID1 Supervision    |      | Alarm                                                                      |                   | 749   | Do not change                    |
| P3.12.5    | Process Supervision |      |                                                                            |                   |       |                                  |
| P3.12.5.1  | Enable Supervision  |      | Enabled                                                                    |                   | 735   | Do not change                    |
| P3.12.5.2  | Upper Limit         | Pa   | <ul> <li>2000<br/>(1,1-5,5<br/>kW)</li> <li>5000 (7,5<br/>≤ kW)</li> </ul> |                   | 736   | Not used normally                |
| P3.12.5.3  | Lower Limit         | Ра   | 800                                                                        |                   | 758   |                                  |
| P3.12.5.4  | Delay               | s    | 60                                                                         |                   | 737   | Delay before alarm in<br>display |

# **15 Locking**

At delivery, the Fan Inverter is set in User level "Normal" with full access. After installation and commissioning it is recommended that Fan Inverter is set to user level 'Monitor' with restricted access. It is also possible to set an access code. The setpoint can still be adjusted in the 'Control page'.

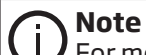

For more information about user levels, refer to 'User levels' in the VACON 100 HVAC Application Manual.

### 15.1 Change user level with default access code

(i) Note

The user level can be edited in both Normal and Monitor mode.

See <u>Figure 20</u>. Change the user level as follows:

- 1 Press the BACK/RESET button, to go to 'Main menu', see Figure 6.
- 2 Select 'User Levels' from the 'Main menu' and press the OK button.
- 3 Select 'User Level' and press the OK button.
- 4 Select 'Edit' and press the OK button.
- 5 Use the UP and DOWN arrows to select the desired user level and press the OK button.
- 6 Press the BACK/RESET button to get back to 'Main menu'.

# 15.2 Change default access code

# Note

 $m \prime$  In order to change the default access code (00000), the user level must be set to 'Normal'.

See <u>Figure 21</u>. Change the access code as follows:

- 1 Press the BACK/RESET button, to go to 'Main menu', see Figure 6.
- 2 Select 'User Levels' from the 'Main menu' and press the OK button.
- 3 Select 'Access Code' and press the OK button.
- 4 Select 'Edit' and press the OK button.
- 5 Use the UP and DOWN arrows to select the desired access code and press the OK button to save the new access code.
- 6 Press the BACK/RESET button to get back to 'Main menu'.

Store the access code so that it can easily be found if needed. Make sure that the new access code is written in the space below:

Access code: \_\_\_\_

# 15.3 Change user level with customer set access code

# (i) Note

The user level can be edited in both Normal and Monitor mode.

See <u>Figure 21</u>. Change the user level as follows:

- 1 Press the BACK/RESET button, to go to 'Main menu', see Figure 6.
- 2 Select 'User Levels' from the 'Main menu' and press the OK button.
- 3 Select 'User Level' and press the OK button.
- 4 Select 'Edit' and press the OK button.
- 5 Use the UP and DOWN arrows to select the desired user level and press the OK button.
- 6 Enter the 'Access Code' and press the OK button.
- 7 Press the BACK/RESET button to get back to 'Main menu'.

# 15.4 Reading values from the OPTBJ STO and ATEX Option Board

See Figure 22. Read the Fan Inverter values as follows:

- Press the BACK/RESET button, to go to 'Main menu', see Figure 6.
- Select 'I/O and hardware' and press the OK button.
- Select 'Basic I/O' and press the OK button.
- Select 'Slot E' and press the OK button.

# **16 Troubleshooting**

For more troubleshooting information, see the VACON 100 HVAC Application Manual and the documentation for any units connected to Fan Inverter.

| Note<br>If Fan Inverter does not start after a reset, switch off and on power to Fan Inverter. |                                                        |                                                                                                    |  |
|------------------------------------------------------------------------------------------------|--------------------------------------------------------|----------------------------------------------------------------------------------------------------|--|
| Error                                                                                          | Possible cause                                         | Solution                                                                                                    |  |
| Alarm in display.<br>(Press BACK/RESET)<br>for information<br>about the alarm.)                | PID1 supervision is<br>equal to low pressure<br>level. | • See Low pressure level under 'Alarm flashlight flashing' below. Reset the alarm with the BACK/RESET button when corrected.                                                                                                    |  |
|                                                                                                | 'AI Low'                                               | <ul> <li>Pressure sensor not connected. Check the connection<br/>and correct according to the circuit diagram.</li> <li>Pressure hose connected at wrong port. See that it is<br/>connected to the lower or minus port.</li> <li>Pressure sensor faulty. Replace the sensor.</li> </ul>                                                                                                    |  |
|                                                                                                | Other alarm or fault.                                  | • See the VACON 100 HVAC Application Manual and the documentation for any unit that is connected to Fan Inverter, or consult a Nederman certified technician.                                                                                                    |  |
| Alarm flashlight<br>flashing.<br>(Fan not started.)                                            | Fan Inverter is not ready.                             | <ul> <li>DIN2 status in the 'Control page' is set to ON when read see Figure 4.</li> <li>Check and switch on the safety switch at fan if it can be done safely, or consult a Nederman certified techniciar</li> </ul>                                                                                                    |  |
|                                                                                                | There is an alarm in the display.                      | • See the VACON 100 HVAC Application Manual and the documentation for the unit that is connected to Fan Inverter, or consult a Nederman certified technician.                                                                                                    |  |
| Alarm flashlight<br>flashing.<br>(Fan running.)                                                | Low pressure level.                                    | <ul> <li>If the pressure hose is disconnected or damaged, check the hose and repair it.</li> <li>If too many extraction points are open, close excessive extraction points.</li> <li>If there is a too high pressure drop in the system, check, for example, the filter pressure drop at FilterMax and clean the filter if applicable.</li> <li>Check the direction of the fan, see Section 12.1 Initial start-up.</li> <li>Consult a Nederman certified technician.</li> </ul> |  |

| Error                                                                          | Possible cause                                              | Solution                                                                                                    |  |  |
|--------------------------------------------------------------------------------|-------------------------------------------------------------|----------------------------------------------------------------------------------------------------|--|--|
| Fan Inverter does not start the fan.                                           | Fan Inverter is not ready.                                  | <ul> <li>DIN2 status in the 'Control page' is set to ON when read see Figure 4.</li> <li>Check and switch on the safety switch at fan if it can be done safely, or consult a Nederman certified techniciae</li> </ul>                                                         |  |  |
|                                                                                | Start signal from Fan<br>Timer is missing.                  | <ul> <li>Check real time clock settings.</li> <li>Check Fan Timer settings.</li> <li>DO3 status in the 'Control page' is set to ON when Fan Timer Time channnel 1 is ON.</li> <li>DIN1 status in the 'Control page' is set to ON when the start signal is present.</li> </ul> |  |  |
|                                                                                | Start signal from ex-<br>ternal contact is miss-<br>ing.    | <ul> <li>Check the equipment providing the start signal.</li> <li>DIN1 status in the 'Control page' is set to ON when the start signal is present.</li> </ul>                                                                                                    |  |  |
|                                                                                | Fan Inverter is set to<br>Local mode.                       | <ul> <li>Adjust to correct the control place, or consult a Neder-<br/>man certified technician.</li> </ul>                                                                                                    |  |  |
| Fan Inverter does not stop the fan.                                            | Start signal from Fan<br>Timer is still active.             | <ul> <li>Check real time clock setting.</li> <li>Check Fan Timer settings.</li> <li>DO3 status in the 'Control page' is set to OFF when Fan Timer Time channnel 1 is OFF.</li> </ul>                                                                                          |  |  |
|                                                                                | Start signal from ex-<br>ternal contact is still<br>active. | <ul> <li>Check the equipment providing the start signal.</li> <li>DIN1 status in the 'Control page' is set to OFF when the start signal is present.</li> </ul>                                                                                                    |  |  |
|                                                                                | Fan Inverter is set to<br>Local mode.                       | • Stop system with STOP button. Adjust to correct the control place, or consult a Nederman certified technicia                                                                                                    |  |  |
| Fan Inverter does<br>not reach set point.                                      | Low pressure level.                                         | <ul> <li>If the pressure hose is disconnected or damaged, check<br/>the hose and repair it.</li> <li>If too many extraction points are open, close excessive<br/>extraction points.</li> </ul>                                                                                |  |  |
|                                                                                |                                                             | <ul> <li>If there is a too high pressure drop in the system, check,<br/>for example, the filter pressure drop at FilterMax and<br/>clean the filter if applicable.</li> </ul>                                                                                                 |  |  |
|                                                                                |                                                             | <ul> <li>Check the direction of the fan, see <u>Section 12.1 Initial</u><br/><u>start-up</u>.</li> <li>Consult a Nederman certified technician.</li> </ul>                                                                                                    |  |  |
| Fan rotates in the wrong direction                                             | Wiring to motor is incor-<br>rect.                          | • Change the wiring to the motor.                                                                                                    |  |  |
| GFI/RCD trips.                                                                 | The RFI filter drains cur-<br>rent to earth.                | • GFI/RCD with high sensitivity cannot be used. Special GFI/RCD for frequency converters may be used.                                                                                                    |  |  |
| Fan Inverter not<br>working properly<br>with the Remote<br>Switch - Fan Timer. | Remote Switch - Fan<br>Timer is not connected<br>correctly. | <ul> <li>See Figure 9 and Figure 15.</li> <li>DIN5 in the 'Control page' is set to ON when the Remote Switch is in the OFF position.</li> <li>DIN6 in the 'Control page' is set to ON while the Remote Switch is turned to and held in the +2h position.</li> </ul>           |  |  |

# **17 Spare Parts**

 $\land$ 

CAUTION! Risk of equipment damage

Use only Nederman original spare parts and accessories.

Contact your nearest authorized distributor or Nederman for advice on technical service or if you require help with spare parts. See also www.nederman.com.

# 17.1 Ordering spare parts

When ordering spare parts always state the following:

- The part number and control number (see the product identification plate).
- Detail number and name of the spare part (see www.nederman.com/en/service/spare-part-search).
- Quantity of the parts required.

# **18 Recycling**

The product has been designed for component materials to be recycled. Different material types must be handled according to relevant local regulations. Contact the distributor or Nederman if uncertainties arise when scrapping the product at the end of its service life.

# **19** Warranty information

| Fan Inverter article number <sup>(1)</sup>                          |  |  |
|---------------------------------------------------------------------|--|--|
| Control number <sup>(1)</sup>                                       |  |  |
| Shop order number                                                   |  |  |
| VACON Type                                                          |  |  |
| VACON B.ID <sup>(1)</sup>                                           |  |  |
| VACON (S/N) <sup>(1)</sup>                                          |  |  |
| Date of commissioning                                               |  |  |
| Signature                                                           |  |  |
| Name                                                                |  |  |
| Phone number                                                        |  |  |
| (1) This information is mandatory in the event of a warranty claim. |  |  |

| EMC | Electromagnetic compatibility                          |
|-----|--------------------------------------------------------|
| GFI | Ground Fault Interrupter                               |
| LEV | Local Exhaust Ventilation                              |
| PID | Proportional Integral Derivative (Pressure controller) |
| РТС | Positive temperature coefficient (Thermistor in motor) |
| RCD | Residual Current Device                                |
| RFI | Radio Frequency Interference                           |
| STO | Safe Torque Off                                        |

# 20 Acronyms and abbreviations

# 21 EMC information

|                                  | Type and area | Length | Comply with installation manu-<br>als (Yes/No/Comments) |
|----------------------------------|---------------|--------|---------------------------------------------------------|
| Mains cable                      |               |        |                                                         |
|                                  |               |        |                                                         |
| Motor cable                      |               |        |                                                         |
|                                  |               |        |                                                         |
| Control cables                   |               |        |                                                         |
|                                  |               |        |                                                         |
|                                  |               |        |                                                         |
|                                  |               |        |                                                         |
|                                  |               |        |                                                         |
|                                  |               |        |                                                         |
| Second protective con-<br>ductor |               |        |                                                         |

|                                     | Туре | Size | Comply with installation manu-<br>als (Yes/No/Comments) |
|-------------------------------------|------|------|---------------------------------------------------------|
| Supply fuse                         |      |      |                                                         |
| Main switch                         |      |      |                                                         |
| Safety switch at motor,<br>EMC type |      |      |                                                         |
| EMC cable gland at motor            |      |      |                                                         |
| PTC in motor                        |      |      |                                                         |
|                                     |      |      |                                                         |
| IP 54                               |      |      |                                                         |
| Signature                           |      |      |                                                         |

# 22 Appendix

# 22.1 Appendix A: Reading operating data

When the system is working correctly a reading and noting of operation data is recommended. With the maximum numbers of extractor points open, according to the dimensioning, read and note the operating data and let an electrician measure and note the mains voltage/current during maximum load.

# (i) Note

Output Frequency to Unit Temperature are found under Main menu > Monitor > Basic.

Energy Counter and Run Time are found on the Multimonitor or under Main menu > Diagnostics > Total Counters.

| Code                       | Name                      | Operating | data notes |  |  |
|----------------------------|---------------------------|-----------|------------|--|--|
| Date:                      |                           |           |            |  |  |
| Conditions:                |                           |           |            |  |  |
| V2.2.1                     | Ouptput Frequency (Hz)    |           |            |  |  |
| V2.2.2                     | Freq Reference (Hz)       |           |            |  |  |
| V2.2.3                     | Motor Speed (rpm)         |           |            |  |  |
| V2.2.4                     | Motor current (A)         |           |            |  |  |
| V2.2.5                     | Motor Torque (%)          |           |            |  |  |
| V2.2.7                     | Motor Shaft Power (%)     |           |            |  |  |
| V2.2.8                     | Motor Shaft Power (kW/hp) |           |            |  |  |
| V2.2.9                     | Motor voltage (V)         |           |            |  |  |
| V2.2.10                    | DC-link voltage (V)       |           |            |  |  |
| V2.2.11                    | Unit Temperature (°C)     |           |            |  |  |
|                            |                           |           |            |  |  |
|                            |                           |           |            |  |  |
| V4.4.1                     | Energy counter (kWh)      |           |            |  |  |
| V4.4.7                     | Run time (a=year, d=days) |           |            |  |  |
|                            |                           |           |            |  |  |
|                            |                           |           |            |  |  |
| Measured Mains Voltage (V) |                           |           |            |  |  |
| Measured Mains Current (A) |                           |           |            |  |  |
| Airflow in extraction      |                           |           |            |  |  |
|                            |                           |           |            |  |  |
|                            |                           |           |            |  |  |

# 22.2 Appendix B: Installation chart

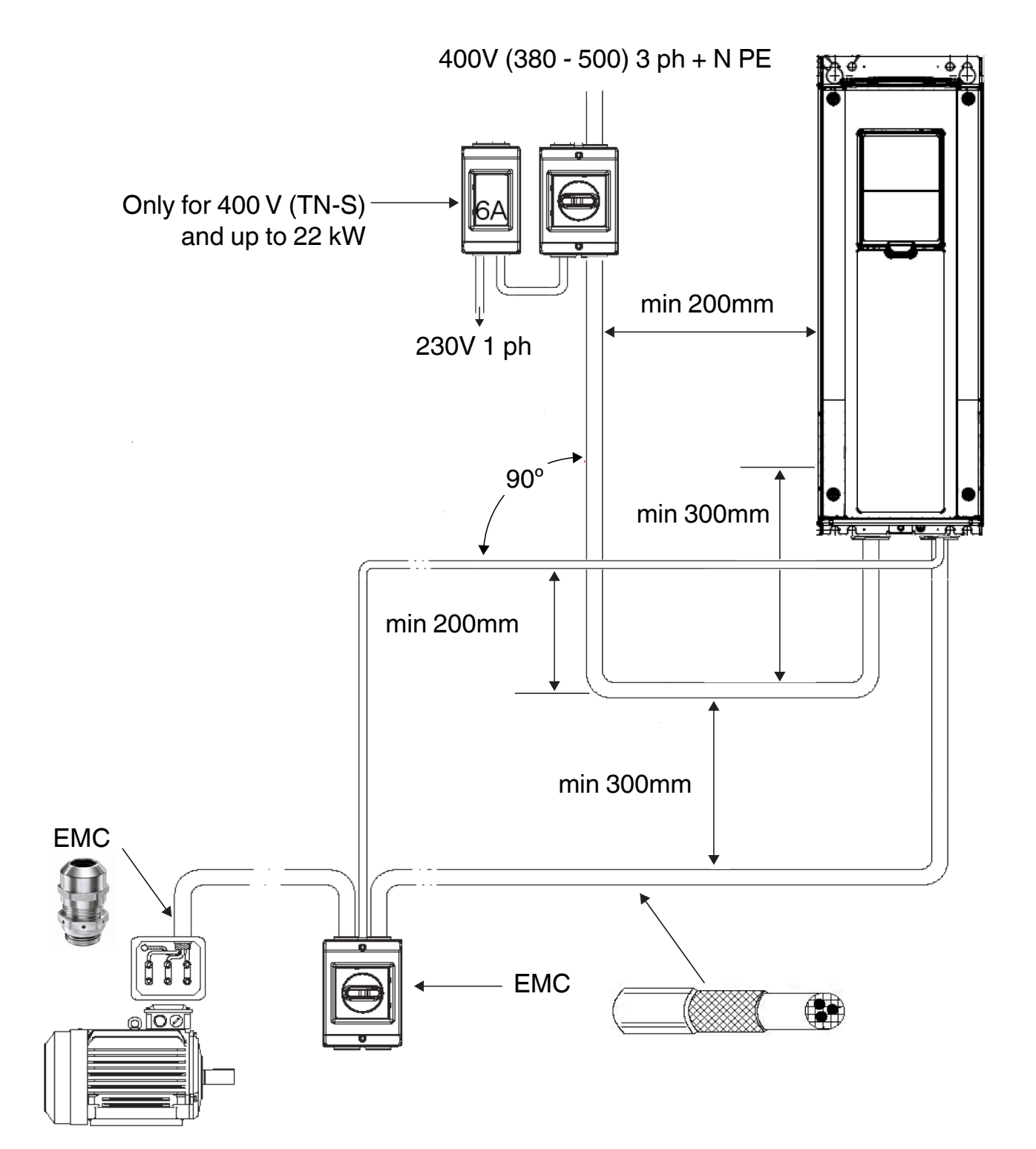

# 22.3 Appendix C: Airflow 22.3.1 C1: Airflow measurement

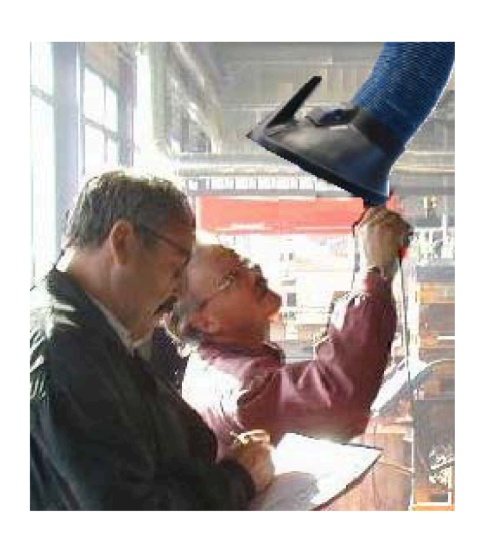

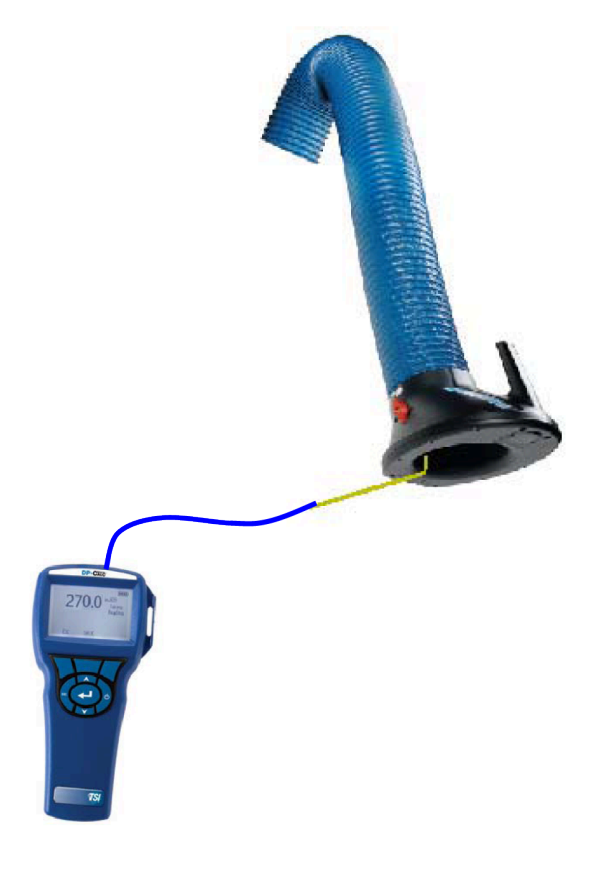

#### **Airflow indicator**

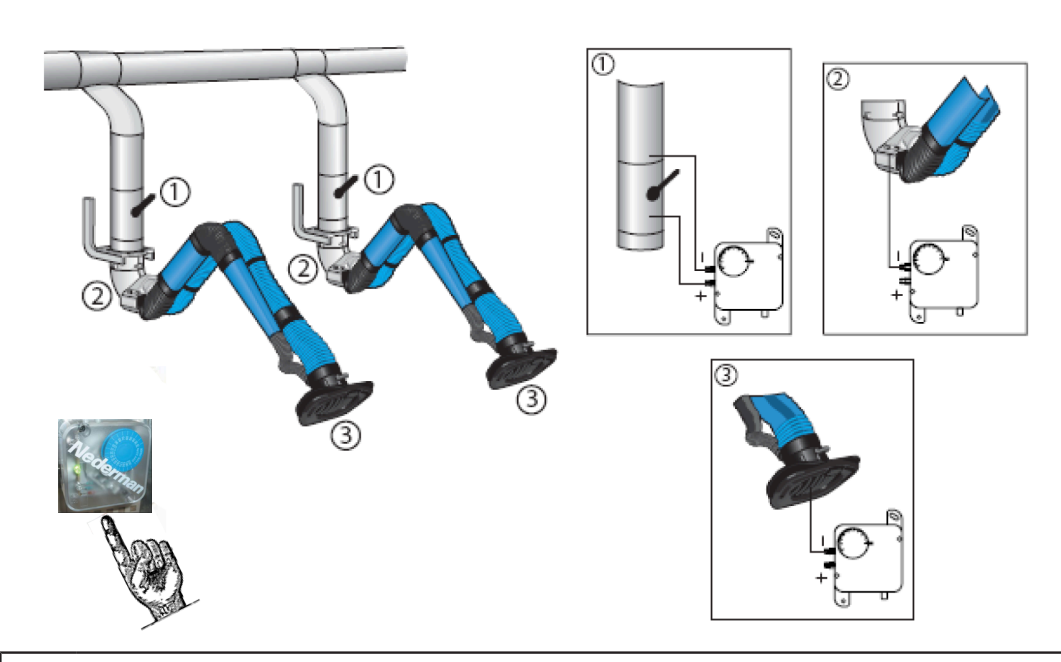

#### 

The Airflow Indicator is a simple device that indicates when the airflow is adequate in a Nederman extraction arm. It is available as an accessory.

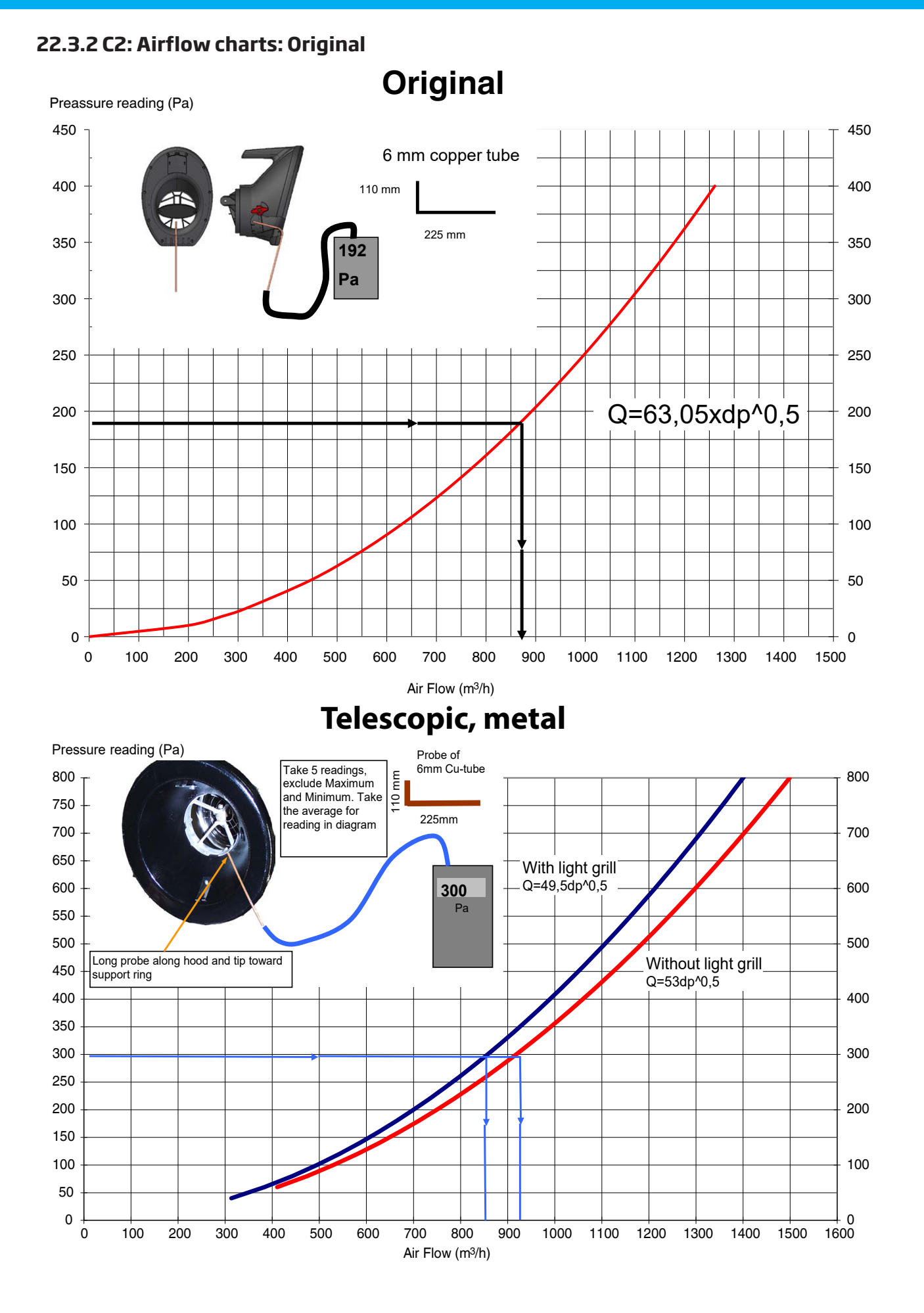

### 22.3.3 C2: Airflow charts: NEX and NEX HD

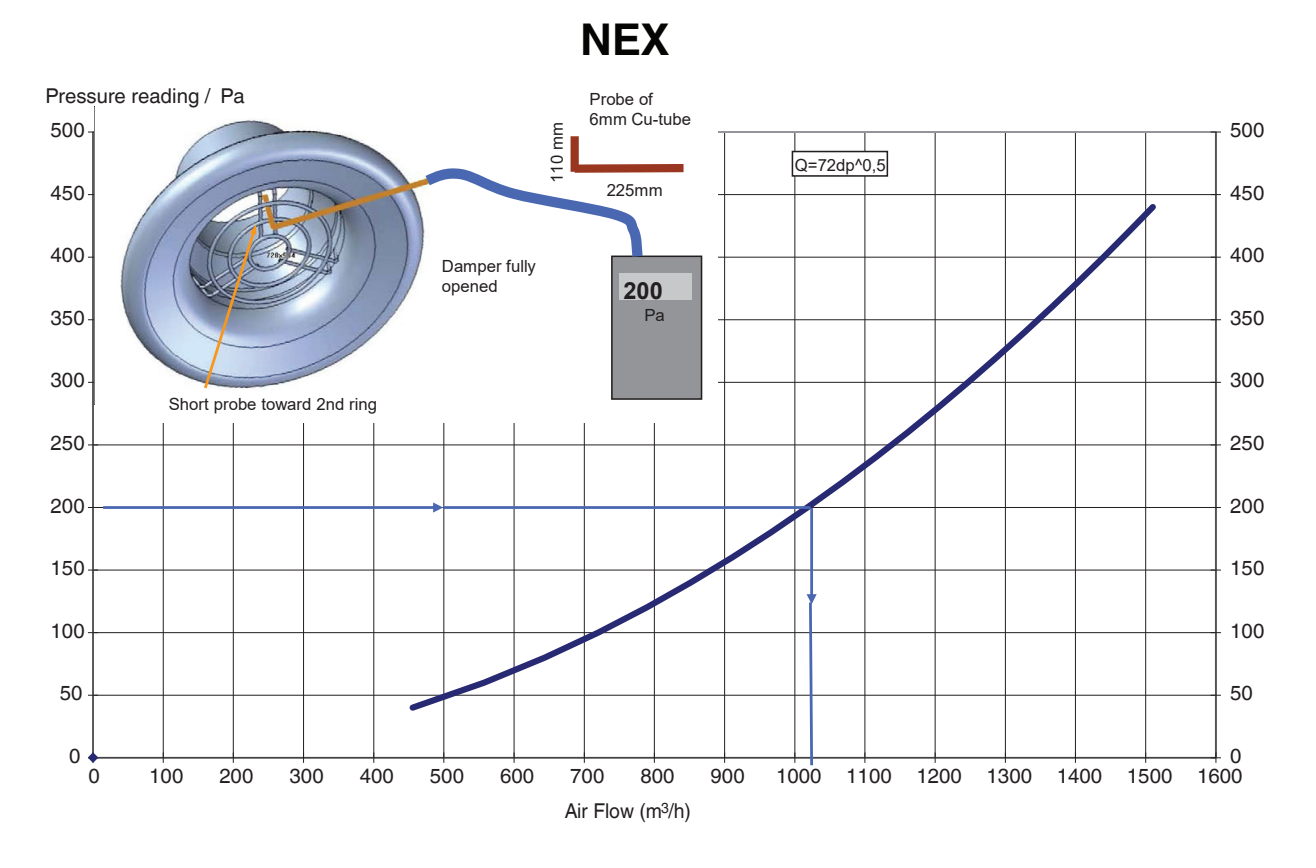

**NEX HD** 

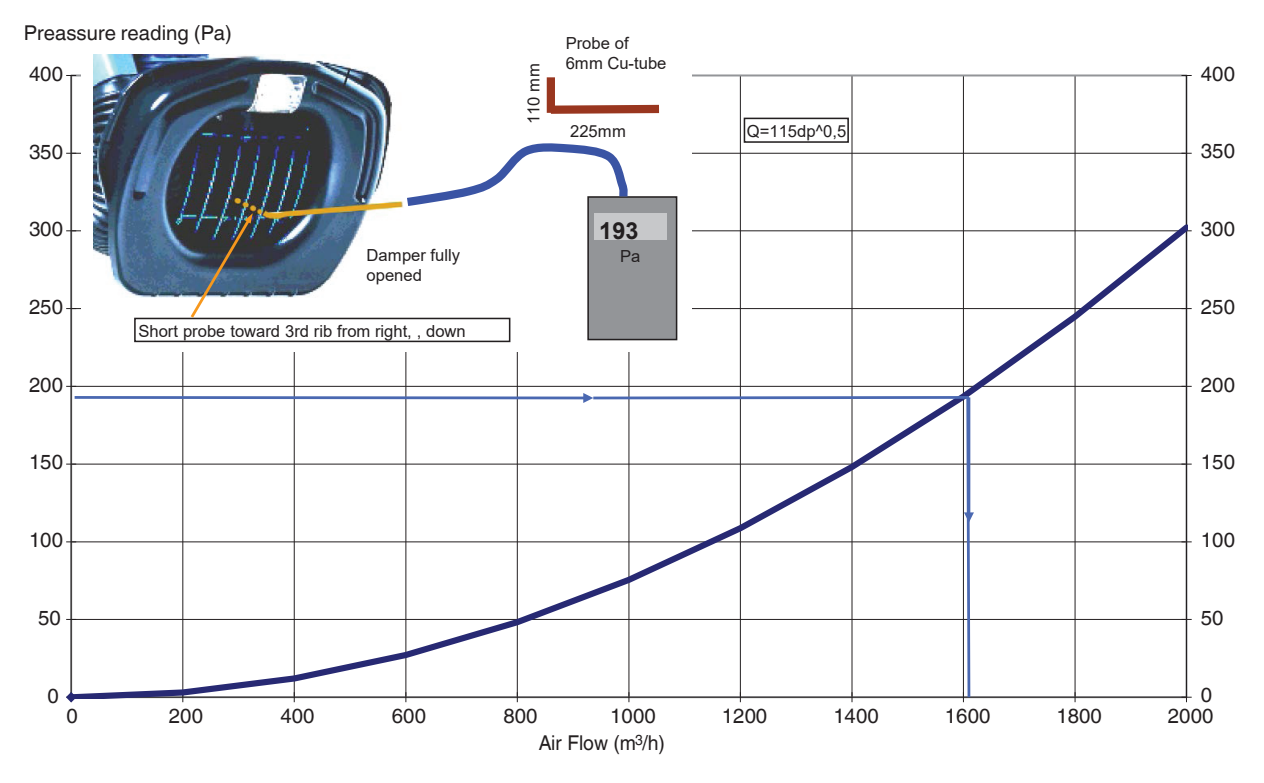

# 22.4 Appendix D: Circuit diagrams

# 22.4.1 D1: Mains circuit 380 - 500V

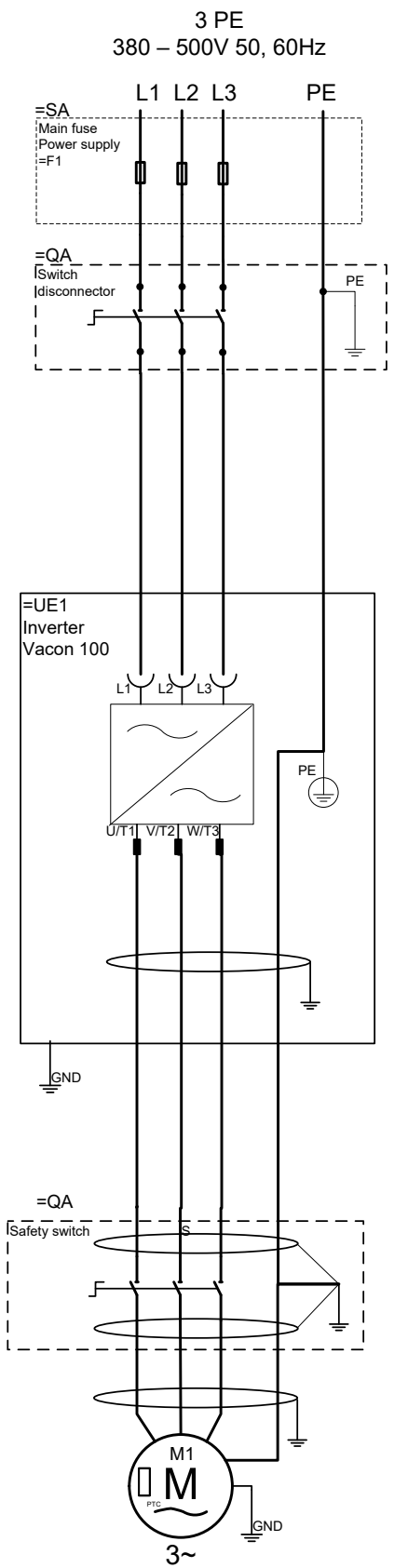

### 22.4.2 D2: Mains circuit 400V

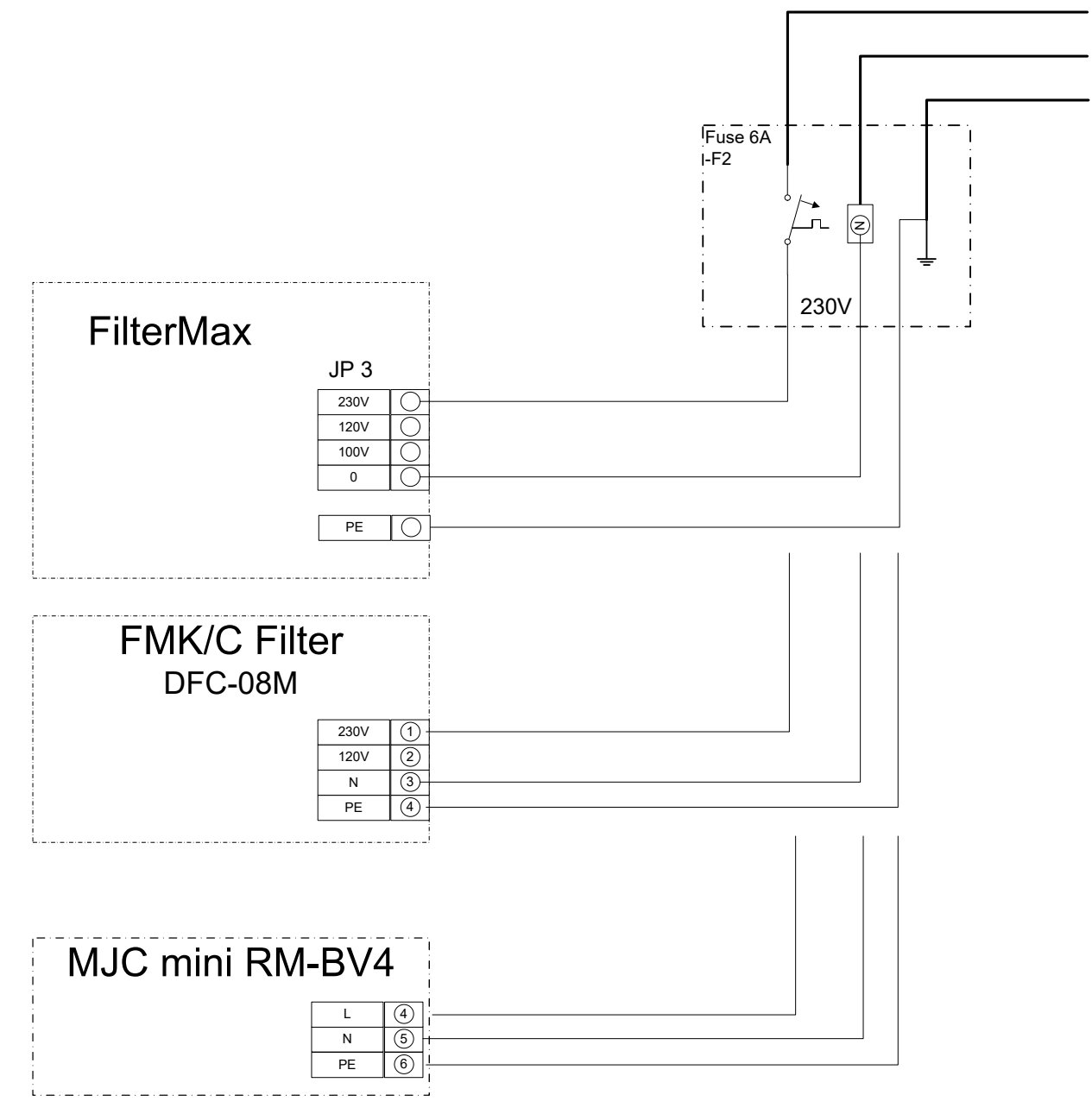

No rotary valve

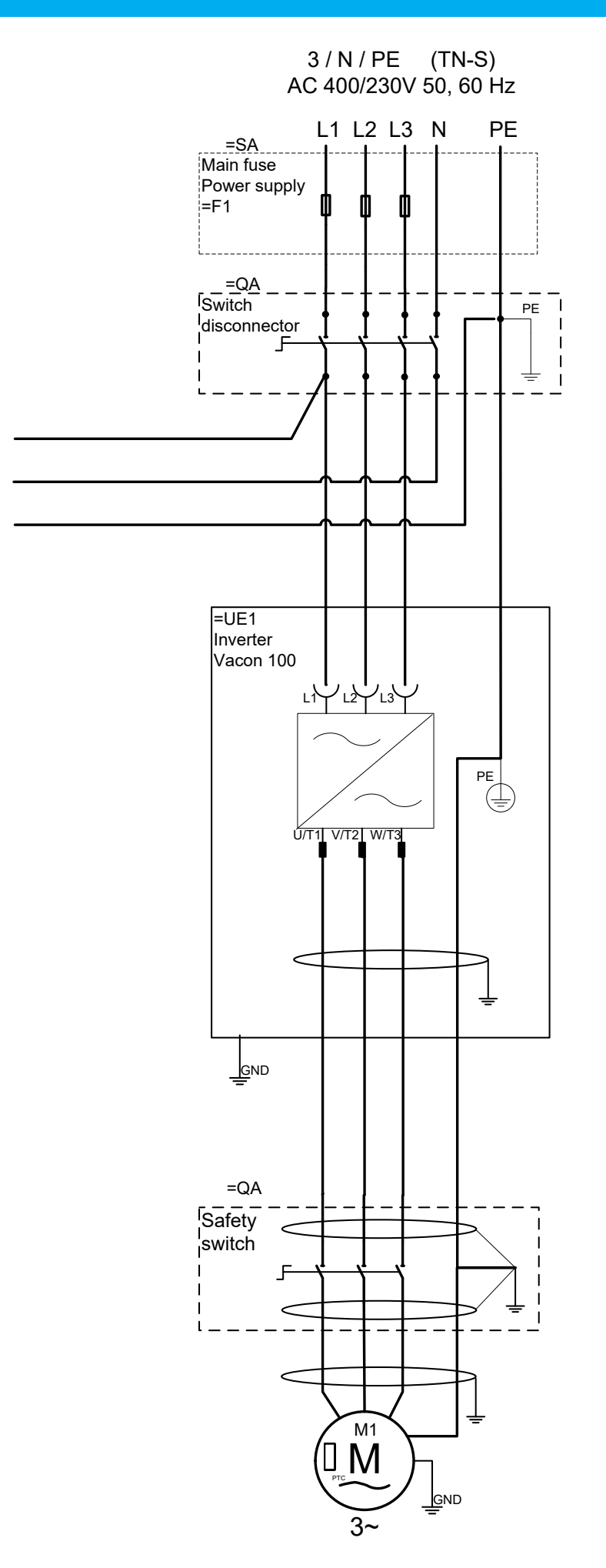

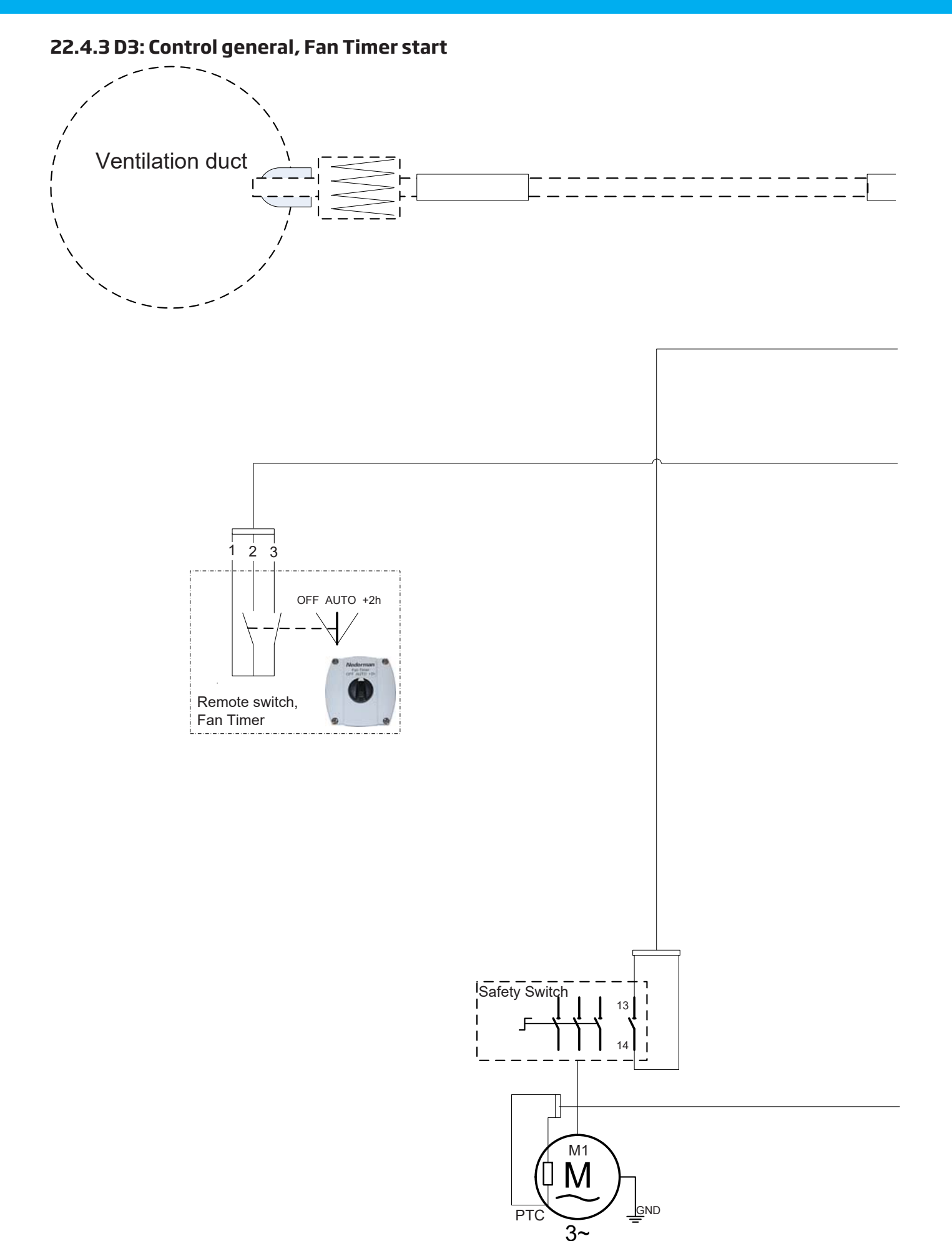

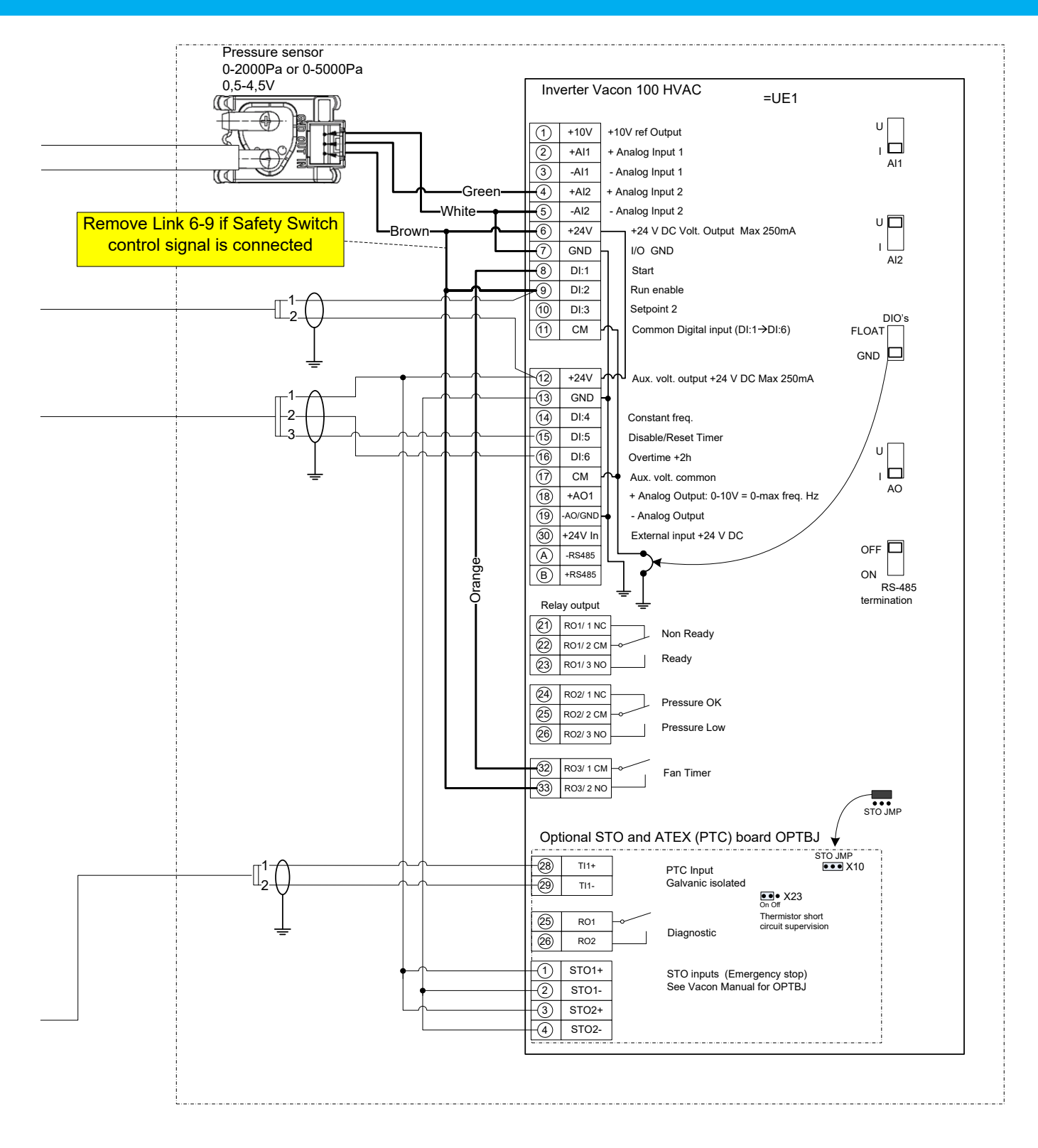

### 22.4.4 D4: Control general optional starts

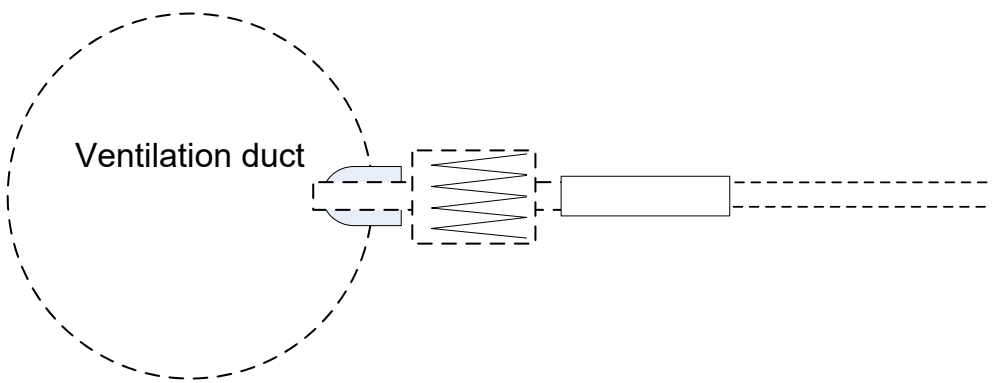

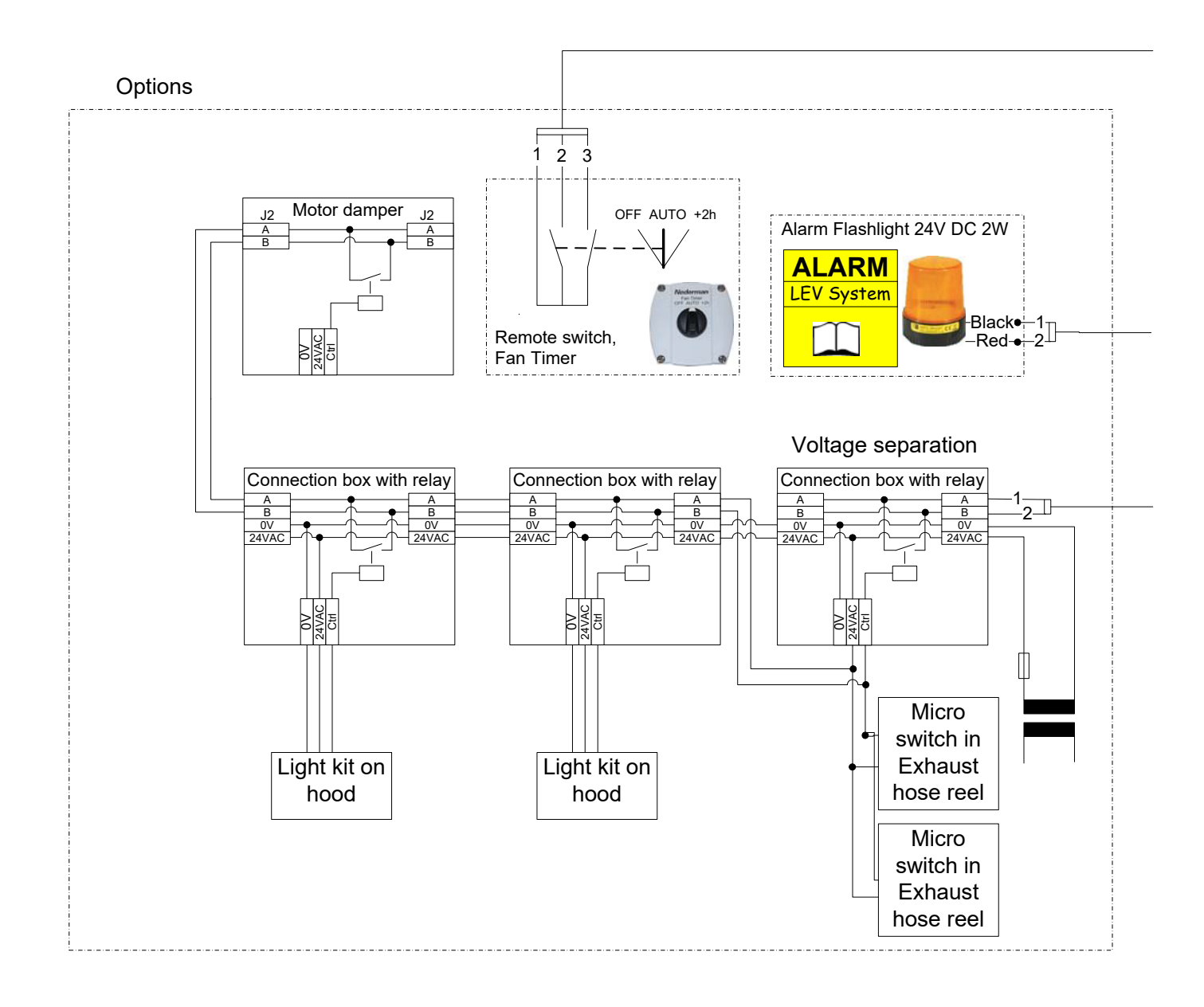

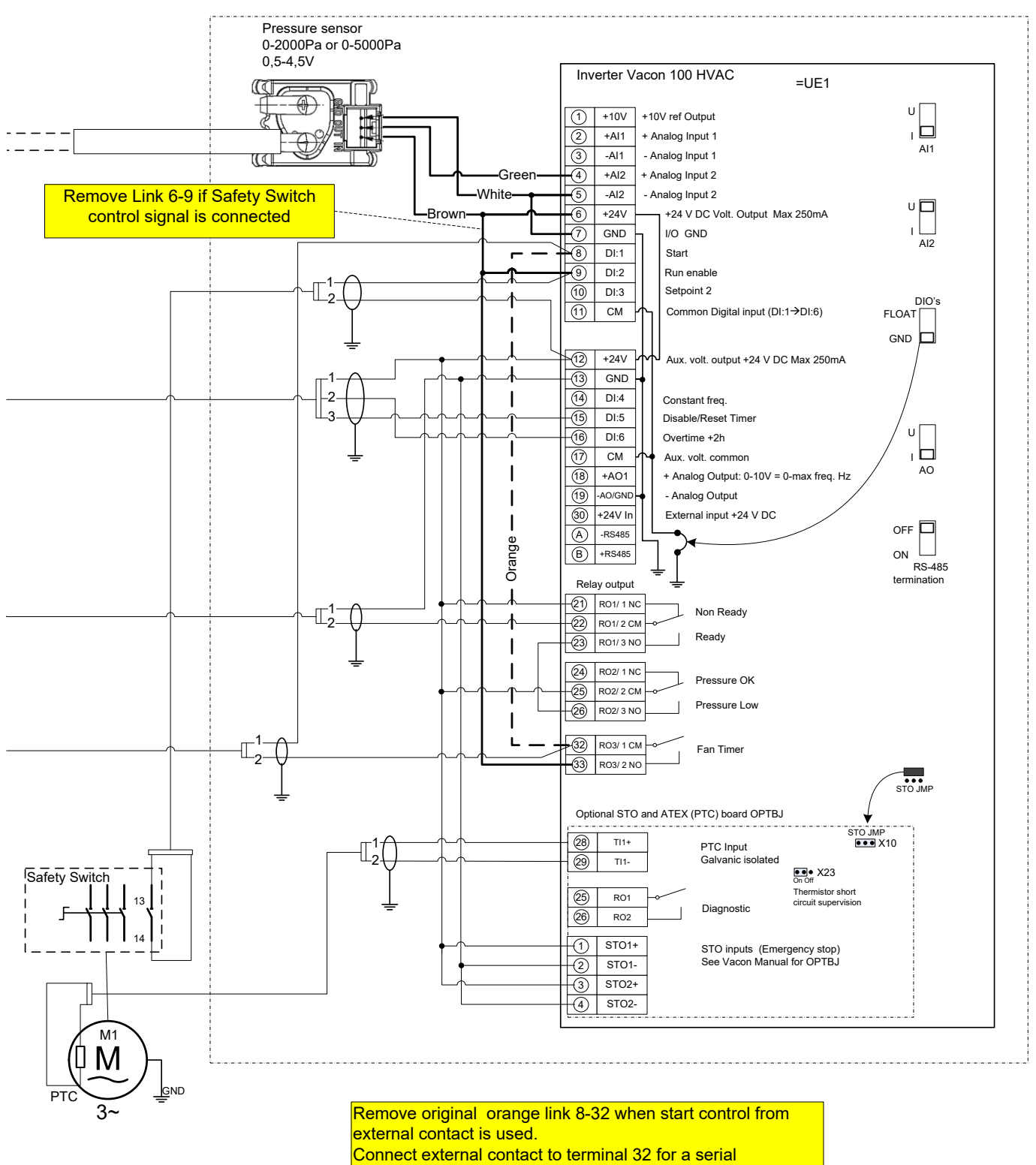

connection with Fan Timer.

Or to terminal 33 if Fan Timer shall not be used, (or to

terminal 12 to make the relay R03 available for other function.

### 22.4.5 D5: Control general, optional starts delayed off

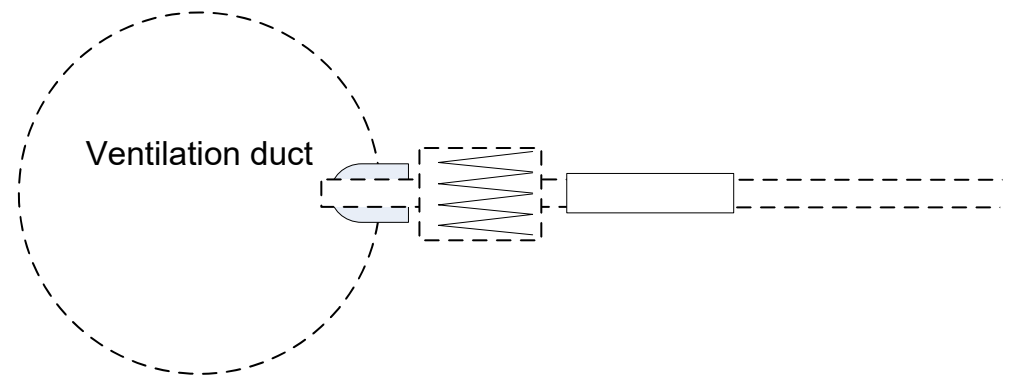

#### Options

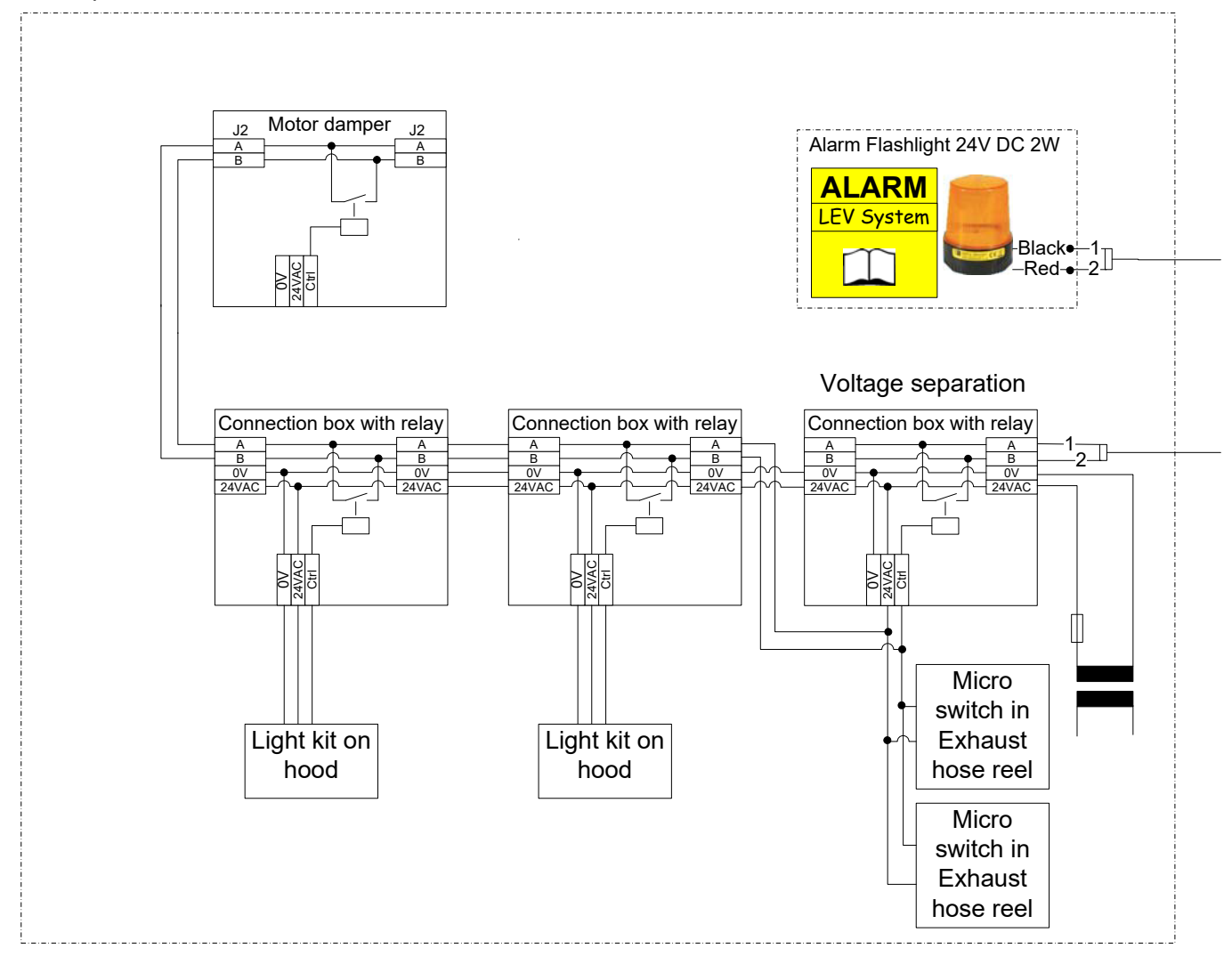

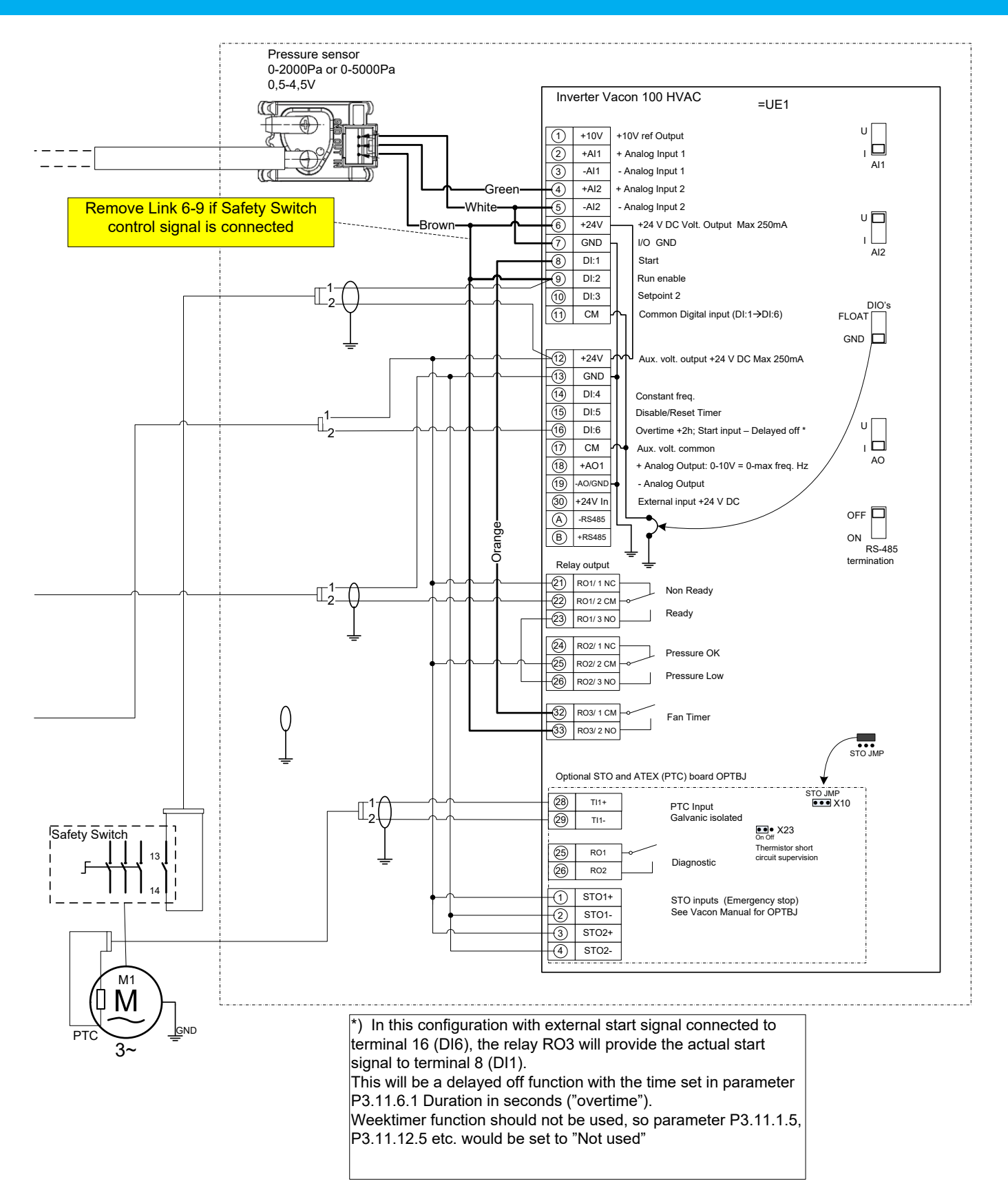

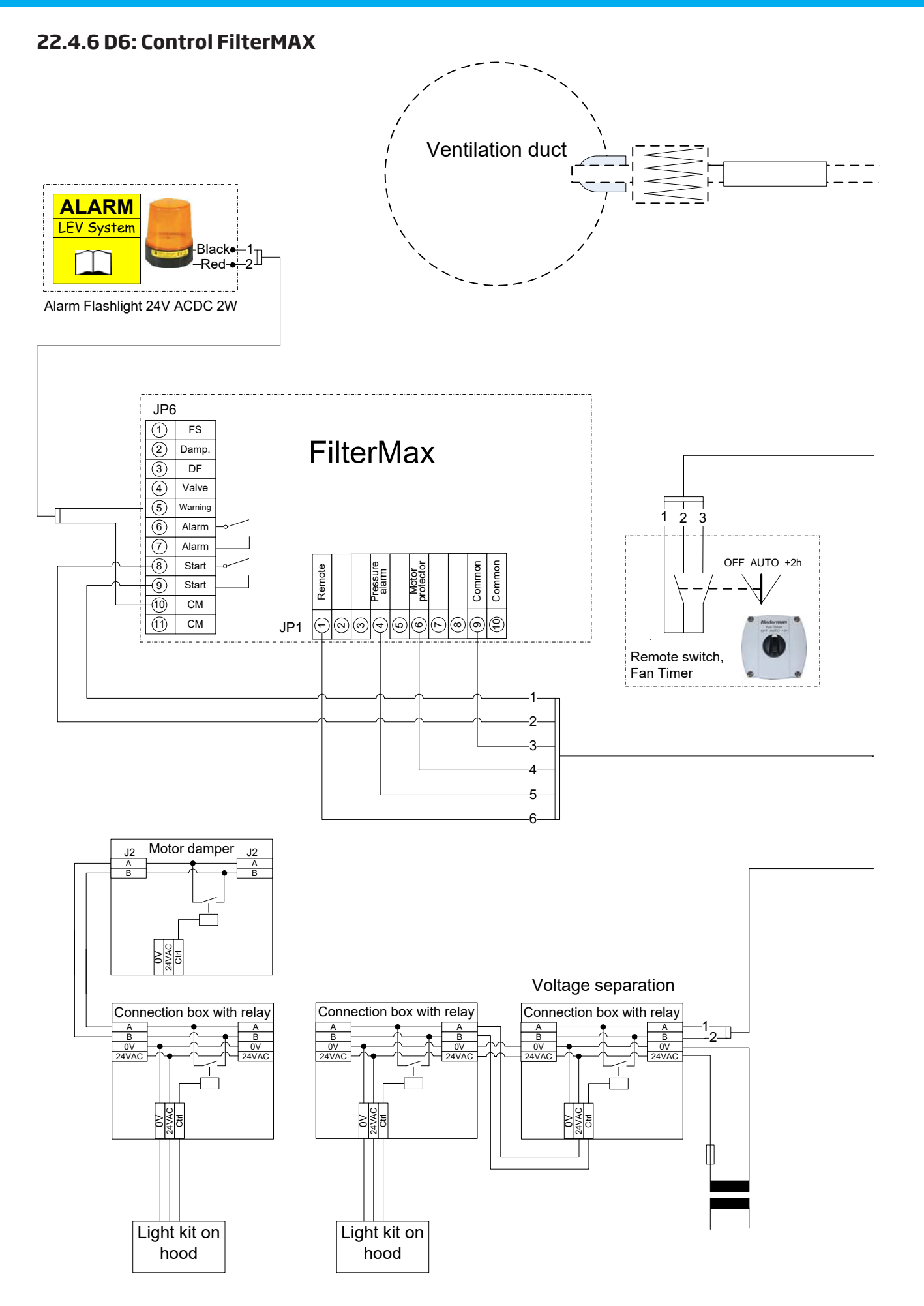

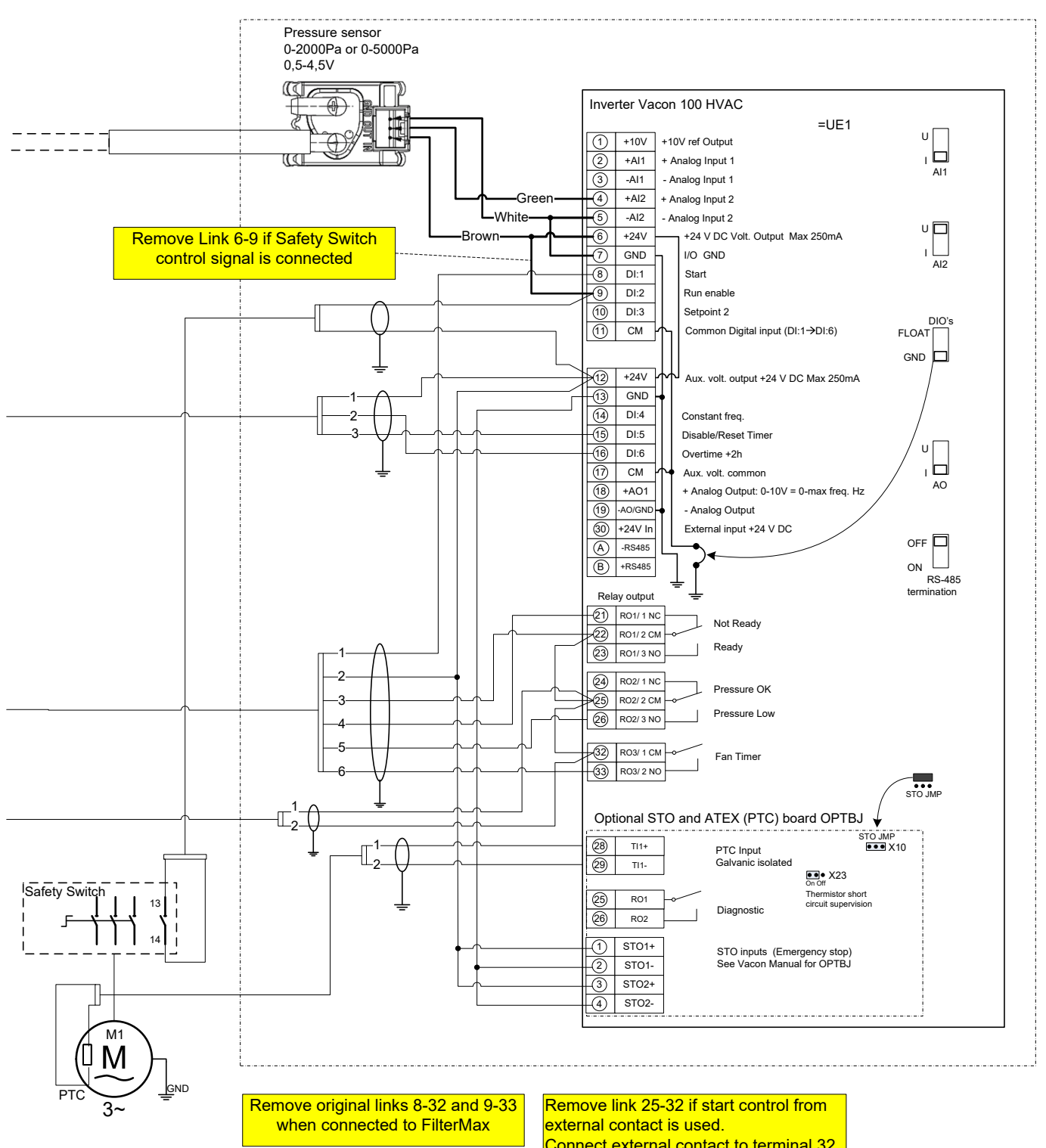

Connect external contact is used. Connect external contact to terminal 32 for a serial connection with Fan Timer, or to terminal 33 if Fan Timer shall not be used.

# 22.4.7 D7: Connect FilterMax C25

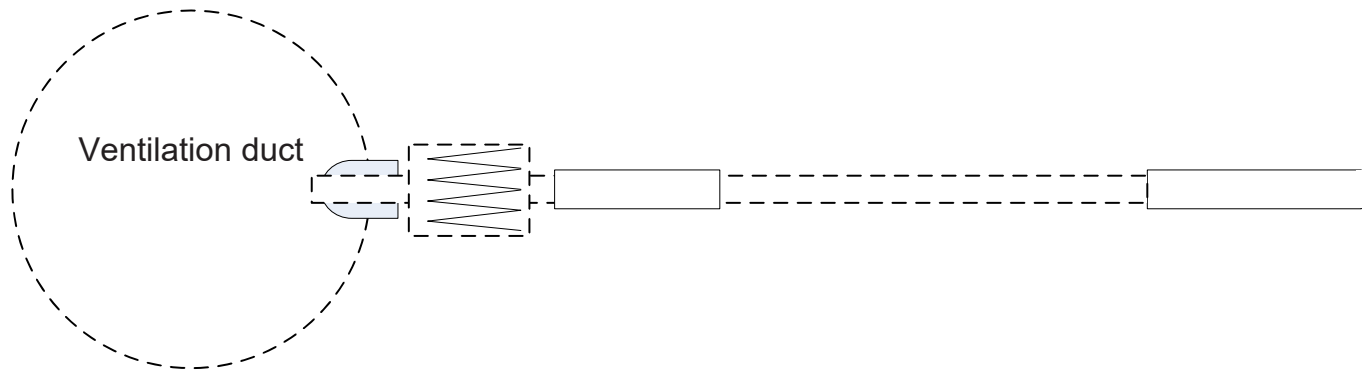

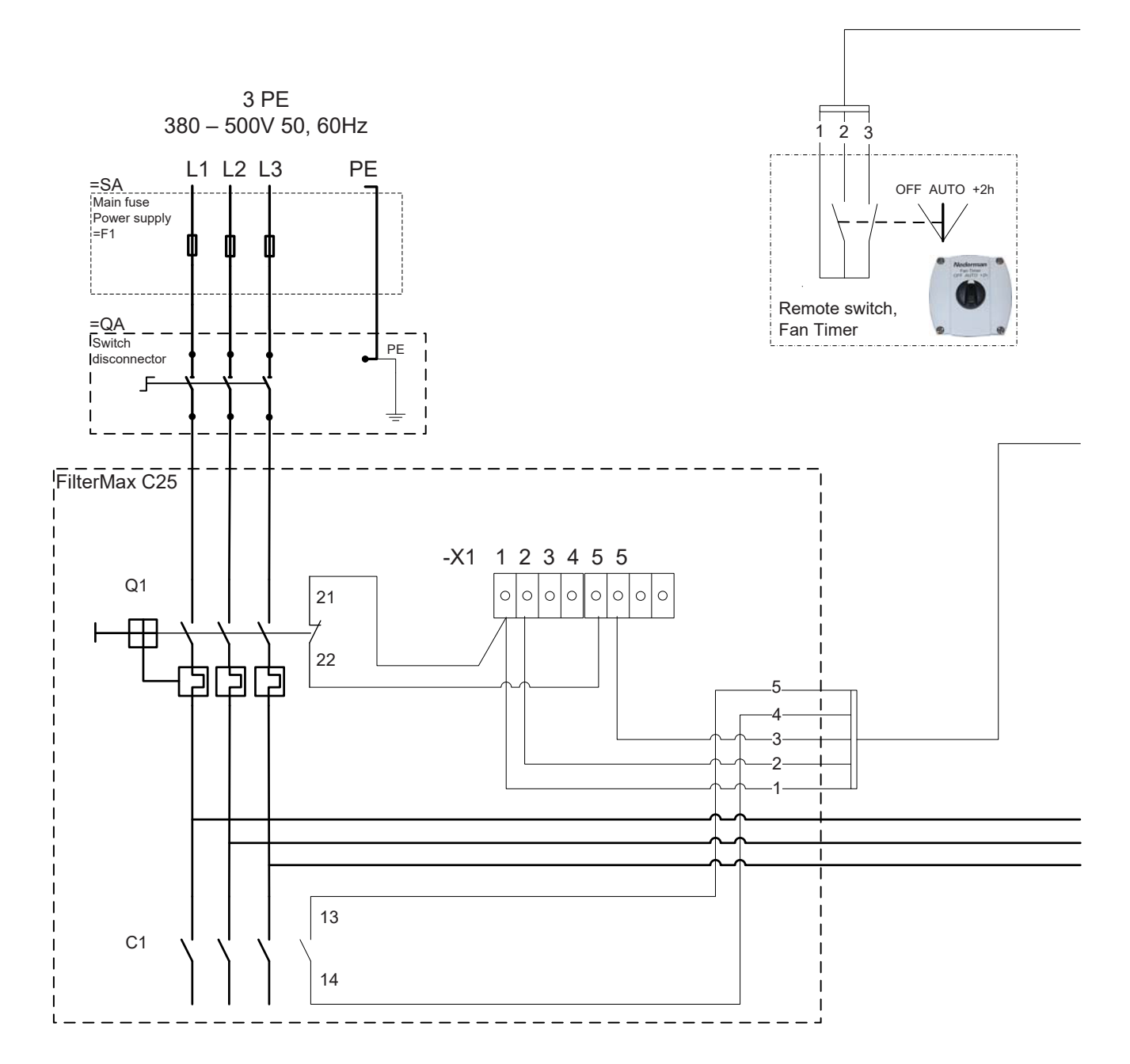

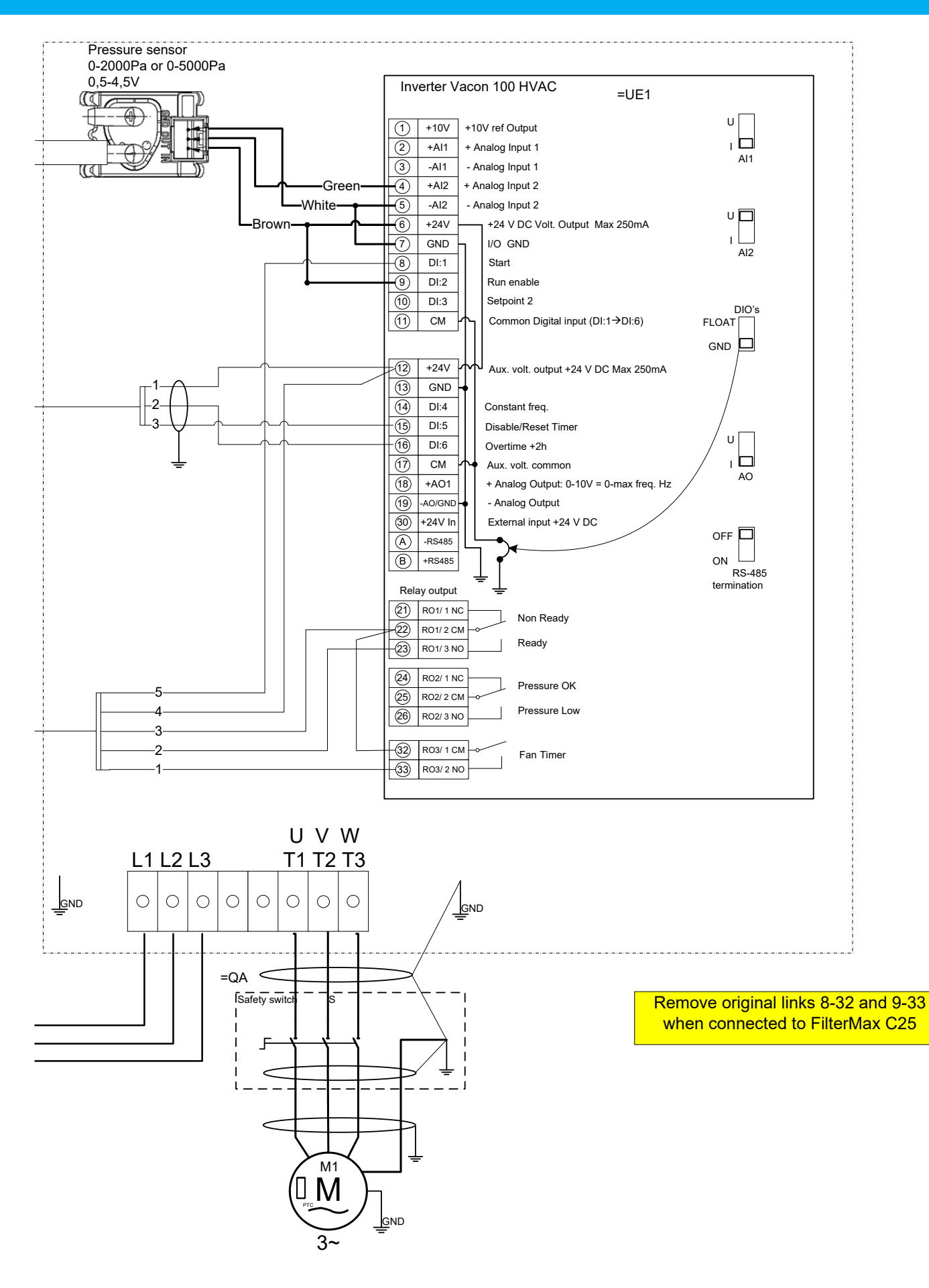

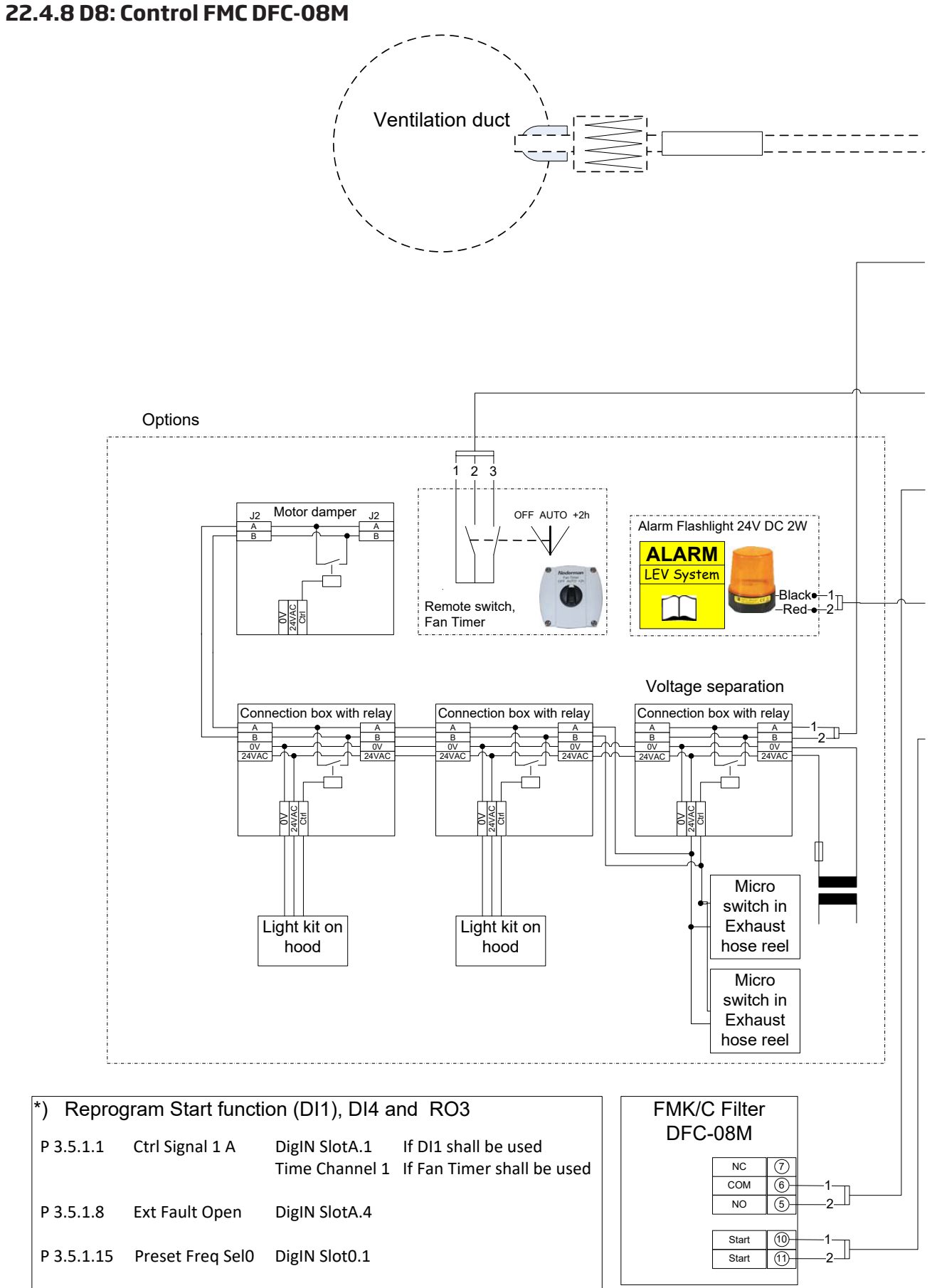

P 3.5.3.2.7 RO3 Function RUN

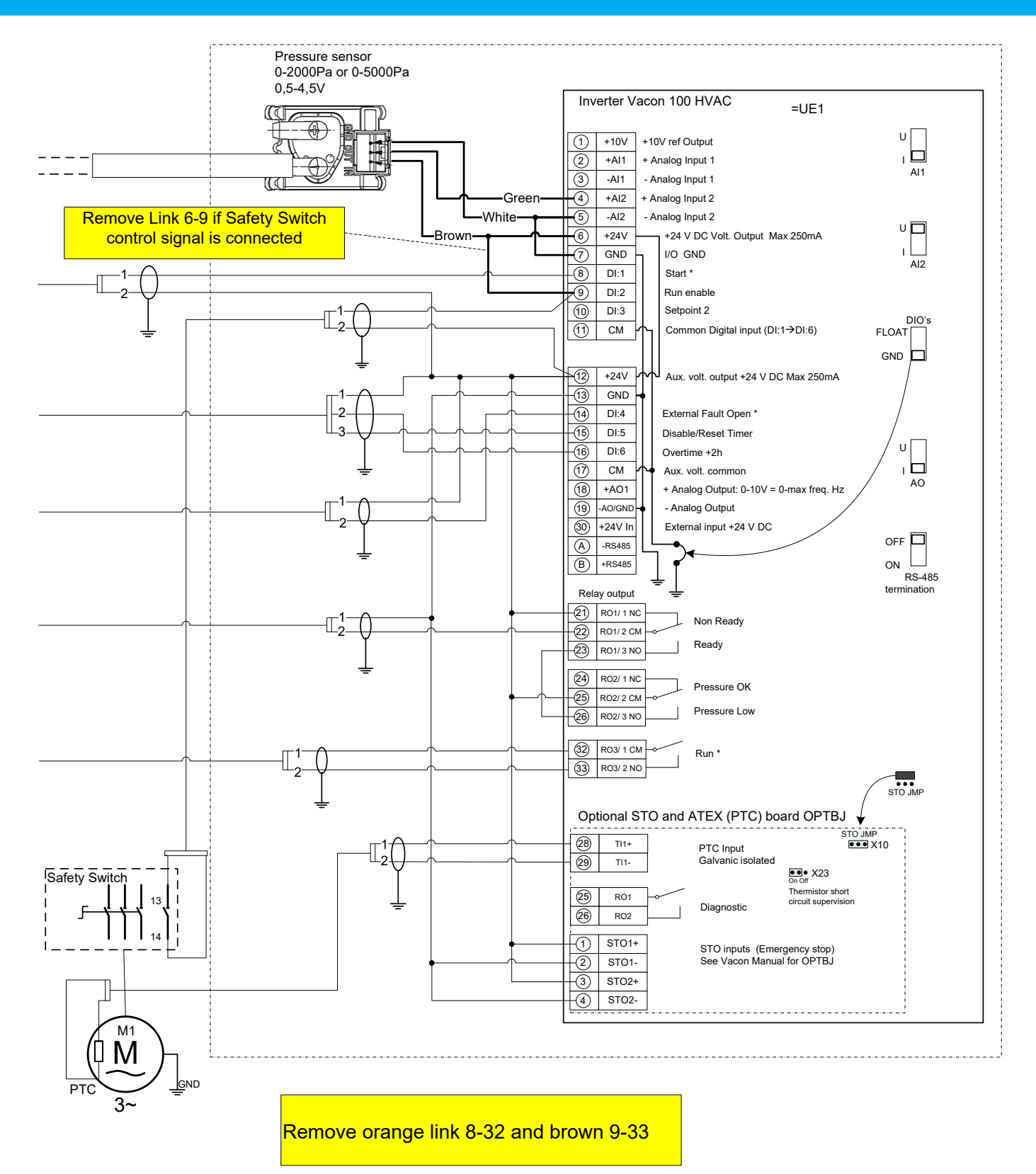

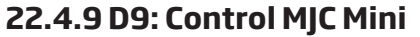

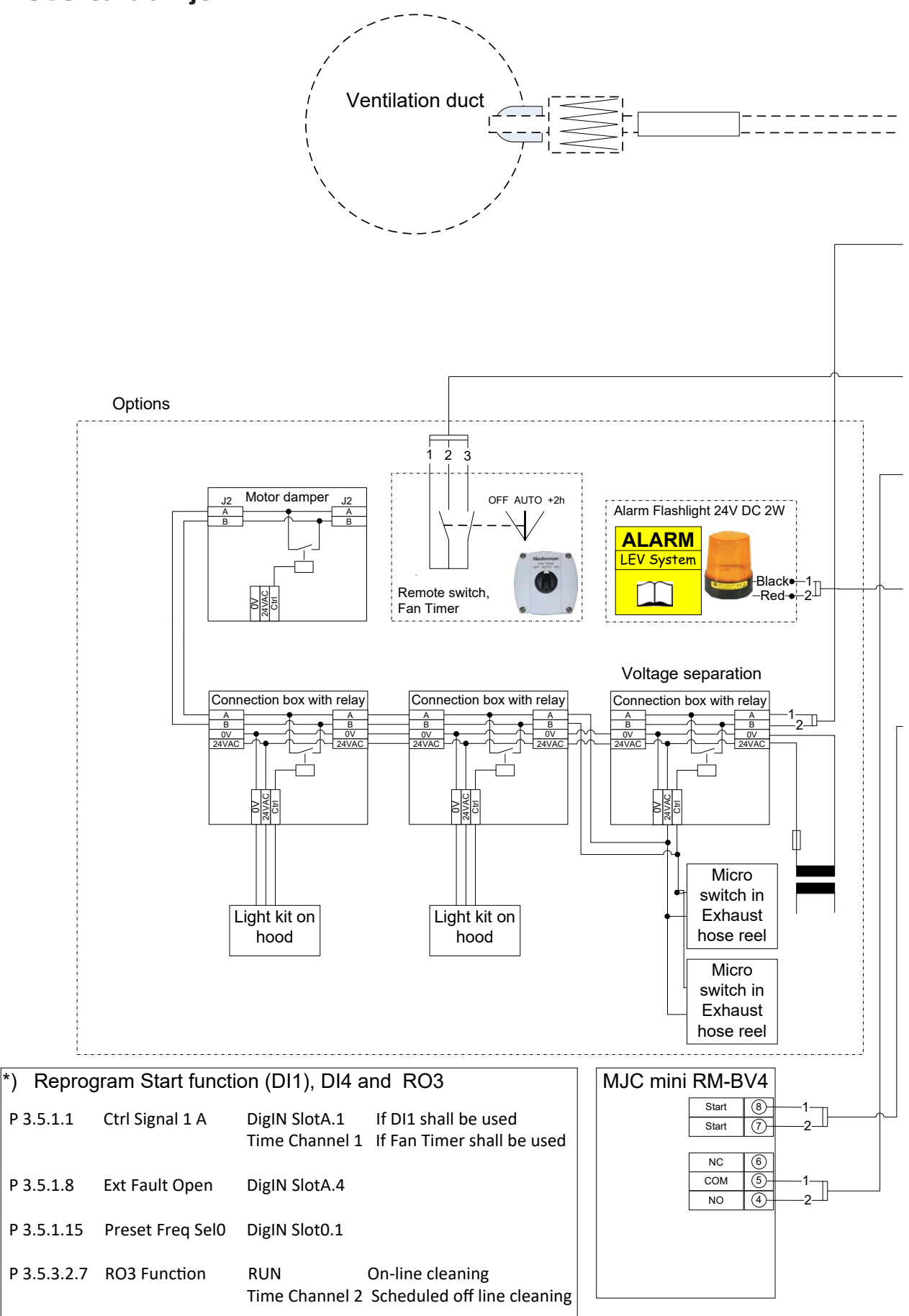

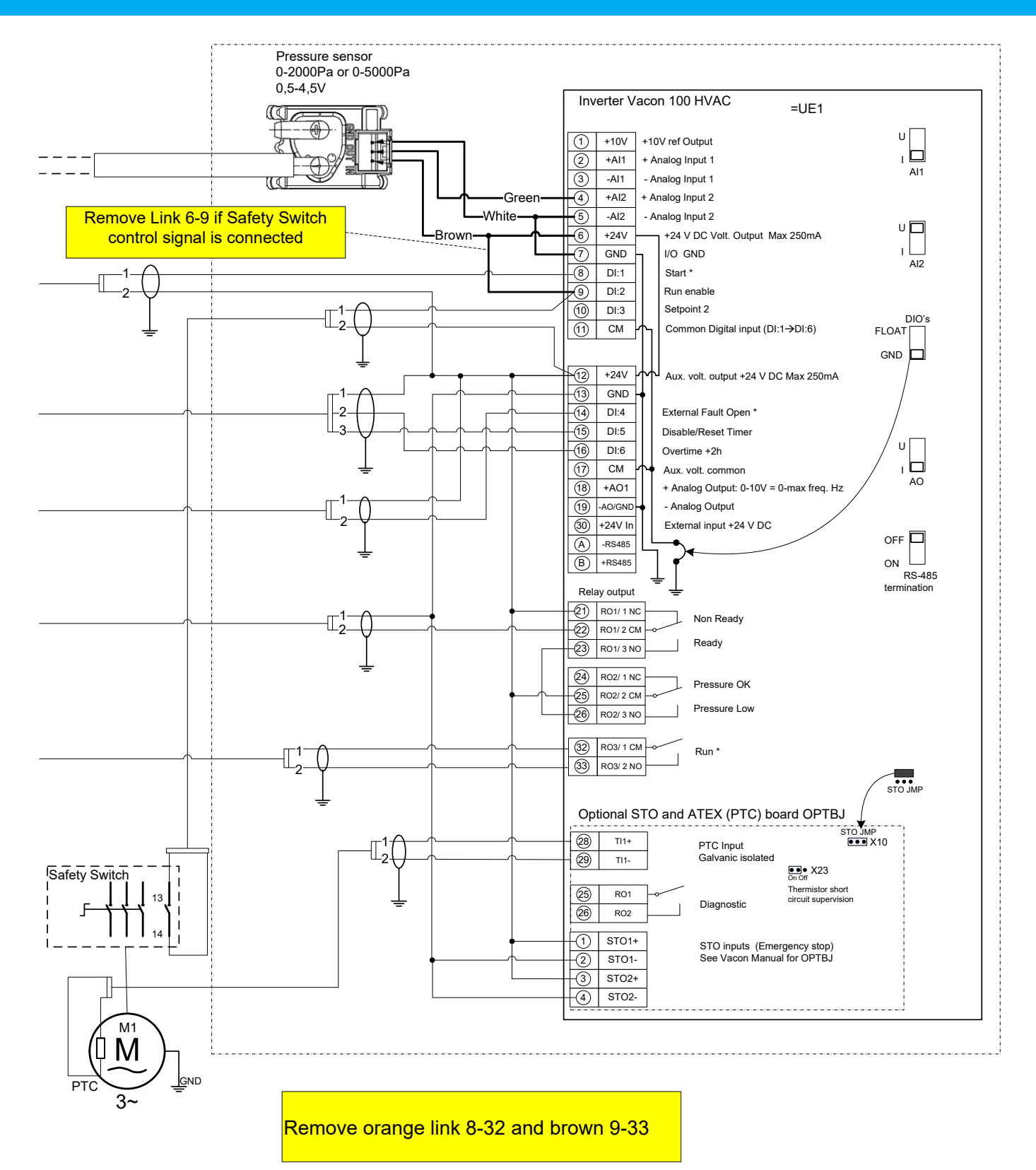

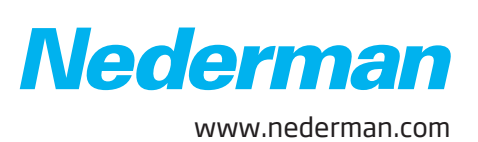